# 

# **G.FIT**

User Guide and Specification

# **Copyright Information and Usage Notice**

This information disclosed herein is the exclusive property of Dynastream Innovations Inc. No part of this publication may be reproduced or transmitted in any form or by any means including electronic storage, reproduction, execution or transmission without the prior written consent of Dynastream Innovations Inc. The recipient of this document by its retention and use agrees to respect the copyright of the information contained herein.

The information contained in this document is subject to change without notice and should not be construed as a commitment by Dynastream Innovations Inc. unless such commitment is expressly given in a covering document.

The Dynastream Innovations Inc. ANT Products described by the information in this document are not designed, intended, or authorized for use as components in systems intended for surgical implant into the body, or other applications intended to support or sustain life, or for any other application in which the failure of the Dynastream product could create a situation where personal injury or death may occur. If you use the Products for such unintended and unauthorized applications, you do so at your own risk and you shall indemnify and hold Dynastream and its officers, employees, subsidiaries, affiliates, and distributors harmless against all claims, costs, damages, and expenses, and reasonable attorney fees arising out of, directly or indirectly, any claim of personal injury or death associated with such unintended or unauthorized use, even if such claim alleges that Dynastream was negligent regarding the design or manufacture of the Product.

©2017 Dynastream Innovations Inc. All Rights Reserved.

# **Revision History**

| Revision | Effective Date | Description                      |
|----------|----------------|----------------------------------|
| 1.0      | June 2017      | Initial Customer Sample Release. |
| 1.1      | September 2017 | Customer Sampling Update         |
| 1.2      | September 2017 | Production Release               |
|          |                |                                  |
|          |                |                                  |
|          |                |                                  |
|          |                |                                  |
|          |                |                                  |

# **Table of Contents**

| 1 | Sup  | port      |                                            |    |
|---|------|-----------|--------------------------------------------|----|
|   | 1.1  | G.FIT     | Technical References                       | 10 |
| 2 | Use  | Case      |                                            |    |
| 3 | Dev  | elopmen   | t Kit Contents                             |    |
|   | 3.1  | D52DK     | 2                                          |    |
|   |      | 3.1.1     | G.FIT compatible module                    |    |
|   |      | 3.1.2     | USB Interface Board                        |    |
|   |      | 3.1.3     | USB-m                                      |    |
|   | 3.2  | G.FIT l   | Libraries                                  |    |
|   | 3.3  | G.FIT S   | Software Development Kit                   |    |
|   |      | 3.3.1     | Example SoC Application (demo_gfit)        |    |
|   |      | 3.3.2     | Fitness Equipment Simulator PC Application |    |
|   |      | 3.3.3     | Reference CIQ Application                  |    |
|   |      | 3.3.4     | Reference iOS Application                  |    |
|   | 3.4  | SimulA    | NT+ (available through Download)           |    |
| 4 | G.FI | T Operat  | ion                                        |    |
|   | 4.1  | Fitness   | Equipment (FE) States                      |    |
|   |      | 4.1.1     | G.FIT CONFIGURATION (OFF)                  |    |
|   |      | 4.1.2     | OFF                                        |    |
|   |      | 4.1.3     | READY                                      |    |
|   |      | 4.1.4     | IN USE                                     |    |
|   |      | 4.1.5     | FINISHED (PAUSED)                          |    |
|   | 4.2  | Pairing   | Heart Rate Sensors                         |    |
|   |      | 4.2.1     | Proximity Pairing                          |    |
|   |      | 4.2.2     | Channel ID based pairing                   | 20 |
|   | 4.3  | G.FIT (   | Configuration                              |    |
| 5 | Fitn | ess Equip | oment Console Simulator                    |    |
|   | 5.1  | Introdu   | uction                                     | 22 |
|   | 5.2  | Installi  | ng ANT USB Interface Board Driver          | 22 |
|   | 5.3  | Basic C   | Dperation                                  |    |
|   |      | 5.3.1     | Initial G.FIT Setup                        |    |
|   |      | 5.3.2     | Turning on the Simulator                   |    |
|   |      | 5.3.3     | Pairing a Heart Rate Monitor               |    |
|   |      | 5.3.4     | Successfully Paired Heart Rate Monitor     |    |
|   |      | 5.3.5     | Disconnecting a Paired Heart Rate Monitor  |    |
|   |      | 5.3.6     | Starting a Workout/Session                 |    |
|   |      | 5.3.7     | Pausing/Resuming a Session                 |    |
|   |      | 5.3.8     | Ending a Session                           |    |

|   |      | 5.3.9      | Turning off the Simulator                               | 28 |
|---|------|------------|---------------------------------------------------------|----|
|   |      | 5.3.10     | Enabling/Disabling Full Screen Mode                     | 29 |
| 6 | Dua  | l frequenc | y FE-C channel                                          | 30 |
|   | 6.1  | Using Si   | mulANT+ to View Transmitted Data                        | 30 |
|   | 6.2  | Tracking   | g FE-C Channel with CIQ Application                     | 31 |
|   |      | 6.2.1      | Installing CIQ Application on a Compatible Garmin Watch | 31 |
|   |      | 6.2.2      | Opening the Application                                 | 31 |
|   |      | 6.2.3      | Connecting to the G.FIT ANT+ FE-C Channel               | 31 |
|   |      | 6.2.4      | Viewing Live Workout Data                               | 31 |
|   |      | 6.2.5      | Saving Users Workout Session                            | 31 |
|   |      | 6.2.6      | Viewing Workout Data                                    | 31 |
| 7 | Seri | al Interfa | ce                                                      | 32 |
|   | 7.1  | Using ex   | xtended serial messages                                 | 32 |
|   |      | 7.1.1      | Commands (0xE2)                                         | 33 |
|   |      | 7.1.2      | Requests (0xE1)                                         | 33 |
|   |      | 7.1.3      | Responses/Events (0xE0)                                 | 34 |
|   | 7.2  | G.FIT R    | esponse Codes                                           | 35 |
|   | 7.3  | Comma      | nds (0xE2)                                              | 37 |
|   |      | 7.3.1      | GFIT_SetState (Message ID = 0xD0)                       | 37 |
|   |      | 7.3.2      | GFIT_ConfigureHRPairingMode (Message ID = 0xD2)         | 39 |
|   |      | 7.3.3      | GFIT_HRSetInUseScanTimeout (Message ID = 0xD3)          | 40 |
|   |      | 7.3.4      | GFIT_SetPairingProximity (Message ID = 0xD5)            | 41 |
|   |      | 7.3.5      | GFIT_HRChannelIDTargetPair (Message ID = 0xD6)          | 43 |
|   |      | 7.3.6      | GFIT_HRDisconnect (Message ID = 0xD7)                   | 45 |
|   |      | 7.3.7      | GFIT_EnterBootloader (Message ID = 0xD8)                | 46 |
|   |      | 7.3.8      | GFIT_SetInUseAdvertisingTimeout (Message ID = 0xD9)     | 47 |
|   |      | 7.3.9      | GFIT_SetEquipmentType (Message ID = 0xE0)               | 48 |
|   |      | 7.3.10     | GFIT_SetFEMetrics(Message ID = 0xE1)                    | 49 |
|   |      | 7.3.11     | GFIT_SetHeartRate (Message ID = 0xE2)                   | 58 |
|   |      | 7.3.12     | GFIT_SetDeviceID (Message ID = E3)                      | 59 |
|   |      | 7.3.13     | GFIT_SendCustomEvent (Message ID = 0xB0)                | 61 |
|   |      | 7.3.14     | GFIT_SendManufacturerSpecificPage (Message ID = B3)     | 62 |
|   | 7.4  | Request    | s (0xE1)                                                | 64 |
|   |      | 7.4.1      | G.FIT Version Number                                    | 64 |
|   | 7.5  | Events (   | (0xE0)                                                  | 65 |
|   |      | 7.5.1      | Custom FE Channel Leaderboard Event                     | 65 |
|   |      | 7.5.2      | HR Event                                                | 66 |
|   | 7.6  | Other A    | NT Commands                                             | 71 |
|   |      | 7.6.1      | Request Serial Number                                   | 71 |
|   |      | 7.6.2      | RSSI Calibration ID                                     | 72 |

| 8 | Арр | endix    |                        | 73 |
|---|-----|----------|------------------------|----|
|   | 8.1 | Compilir | ng the Demo Appication | 73 |
|   |     | 8.1.1    | Library License Key    | 73 |
|   |     | 8.1.2    | Compiler Compatibility | 74 |

# List of Figures

| Figure 2-1. G.FIT Use Case Illustration                                                                                                    |
|----------------------------------------------------------------------------------------------------|
| Figure 4-1. Fitness Equipment State Machine                                                                                                    |
| Figure 4-2. G.FIT Pairing Zones                                                                                                    |
| Figure 4-3. Order of G.FIT Configuration Commands                                                                                                    |
| Figure 5-1. Install USB Interface Driver                                                                                                    |
| Figure 5-2. Bypass Publisher Verification                                                                                                    |
| Figure 5-3. Driver Installation Success                                                                                                    |
| Figure 5-4. G.FIT Module Mounted on a USB Interface Board                                                                                                    |
| Figure 5-5. Driver Installation Wizard                                                                                                    |
| Figure 5-6. Overview of Fitness Equipment Simulator                                                                                                    |
| Figure 5-7. Overview of Initial G.FIT Setup                                                                                                    |
| Figure 5-8. Auto Configuration of FE Metrics                                                                                                    |
| Figure 5-9. Manual Configuration of FE Metrics                                                                                                    |
| Figure 5-10 Indicator for a Connected Heart Rate Monitor 27                                                                                                    |
|                                                                                                    |
| Figure 5-11. Modifying FE Metrics                                                                                                    |
| Figure 5-11. Modifying FE Metrics       28         Figure 6-1. Viewing Received Data Pages on SimulANT+       30                                                                                                    |
| Figure 5-11. Modifying FE Metrics       28         Figure 6-1. Viewing Received Data Pages on SimulANT+       30         Figure 7-1. Serial Message General Packet Structure       32                                                                                                    |
| Figure 5-11. Modifying FE Metrics       28         Figure 6-1. Viewing Received Data Pages on SimulANT+       30         Figure 7-1. Serial Message General Packet Structure.       32         Figure 7-2. Extended Serial Message Types       33                                                                                                    |
| Figure 5-10. Indicator for a connected near flate nonitor       27         Figure 5-11. Modifying FE Metrics       28         Figure 6-1. Viewing Received Data Pages on SimulANT+       30         Figure 7-1. Serial Message General Packet Structure.       32         Figure 7-2. Extended Serial Message Types       33         Figure 7-3. Extended Serial Command.       33                                                                                                    |
| Figure 5-10. Indicator for a connected near fract fract fra                |
| Figure 5-10: Indicator for a connected near frace nonitor       27         Figure 5-11. Modifying FE Metrics       28         Figure 6-1. Viewing Received Data Pages on SimulANT+       30         Figure 7-1. Serial Message General Packet Structure.       32         Figure 7-2. Extended Serial Message Types       33         Figure 7-3. Extended Serial Command.       33         Figure 7-4. Extended Serial Request.       34         Figure 7-5. Extended Serial Response       34                                                                                                    |
| Figure 5 10: Indicator for a connected near fiduce nonitor       27         Figure 5-11. Modifying FE Metrics       28         Figure 6-1. Viewing Received Data Pages on SimulANT+       30         Figure 7-1. Serial Message General Packet Structure       32         Figure 7-2. Extended Serial Message Types       33         Figure 7-3. Extended Serial Command       33         Figure 7-4. Extended Serial Request       34         Figure 7-6. Extended Serial Event       34                                                                                                    |
| Figure 5-10: Indicator for a connected near fidure from of the connected near fidure from of the connected near fidure from of |
| Figure 5-10: Indicator for a connected near fidure from of the connected near fidure from of a connected near fidure from of a connected near fidure from of the connected near fidure from of the connected near fidure from of the connected near fidure from of the connected near fidure from of the connected near fidure from of the connected near fidure from of the connected near fidure from of the connected near fidure from of the connected near fidure from of the connected near fidure from of the connected near fidure from of the connected near field from of the connected near field from of the connected  |
| Figure 5-10: Indicator for a connected relativate from of from of a connected relativate from of the connected relativate from of the connection from of the connected relativate from of the connected relativate from of the connection from of the connection from of  |
| Figure 5-10. Indicator for a connected rearr rate infinite match formation in a connected rearr rate infinite match formation in a connected rearr rate infinite match formation in a connected set of a connected formation in a connected set of a connected set of a connection connected set of a connection connected set of connection connected set of connection connected set of connection connected set of connection connected set of connection connected set of connected set of connected set of connected set of connected set of connected set of connected set of connected set of connected set of connected set of connected set of connected set of connected set of connected set o |
| Figure 5 10: Indicater for a connected near frace from of the formation in the formation in  |

# **List of Tables**

| Table 7-39. Custom FE Channel Leaderboard Event Message | . 65 |
|---------------------------------------------------------|------|
| Table 7-40. HR Event Message                            | . 66 |
| Table 7-41. Request Serial Number Message               | . 71 |
| Table 7-42. Serial Number Response Message              | . 71 |
| Table 7-43. RSSI Calibration ID Message                 | . 72 |
| Table 7-44. RSSI Calibration ID Response Message        | . 72 |
| Table 8-1. GCC Specific Compiler Options                | . 74 |

#### 1 Support

The D52 ANT SoC module series (including G.FIT) uses the nRF52832 from Nordic Semiconductor. You can seek technical support from Nordic Semiconductor, <u>www.nordicsemi.com</u>. G.FIT application support can be sought from Dynastream Innovations, via <u>www.thisisant.com</u>.

#### 1.1 G.FIT Technical References

#### Documents

- 1. G.FIT User Guide and Specification
- 2. G.FIT Firmware Updater Application Note
- 3. G.FIT and Premium Module Manufacturing Considerations Application Note
- 4. nRF52832 Product Specification, Nordic Semiconductor
- 5. nRF52 Series Compatibility Matrix, Nordic Semiconductor Infocenter
- 6. nRF52832 Objective Product Specification, Nordic Semiconductor
- 7. nRF52832 S332 SoftDevice Specification, Dynastream Innovations
- 8. nRF52 Development Kit Documentation, Nordic Semiconductor Infocenter
- 9. ANT SoC Module Starter Kit User Manual, Dynastream Innovations
- 10. ANT Message Protocol and Usage, Dynastream Innovations
- 11. Interfacing with ANT General Purpose Chipsets and Modules, Dynastream Innovations
- 12. Application Note: Interpreting RF Radiation Patterns, Dynastream Innovations
- 13. Bluetooth Fitness Machine Service/Profile, Bluetooth SIG
- 14. Bluetooth Core Specification, Bluetooth SIG

#### Software

- 1. G.FIT SDK simulators, G.FIT, iOS, Connect IQ demo code
- 2. G.FIT Library G.FIT Library files, S332 ANT/Bluetooth SoftDevice, Evaluation G.FIT Network Processor binary
- 3. S332 nRF52832 SoftDevice, Dynastream Innovations
- 4. nRF5 SDK, Nordic Semiconductor
- 5. ANTwareII a system testing and debugging tool, Dynastream Innovations
- 6. SimulANT+

#### Design models (all apply to G.FIT modules)

- 1. D52Q Altium library, Dynastream Innovations
- 2. D52Q module STEP model, Dynastream Innovations
- 3. D52M Altium library, Dynastream Innovations
- 4. D52M module STEP model, Dynastream Innovations

The above documents and software are available at <u>www.dynastream.com</u>, <u>www.thisisant.com</u>, www.bluetooth.com and/or <u>www.nordicsemi.com</u> / <u>infocenter.nordicsemi.com</u>. User registration may be required.

# 2 Use Case

G.FIT is a turnkey dual-protocol ANT/Bluetooth<sup>®</sup> low energy (BLE) solution for wireless fitness equipment, optimized for group training environments with 50+ fitness devices and multiple receivers.

As group fitness training grows in demand, many challenges to a good experience are presenting themselves:

- Gym and studio environments have lots of WiFi (and other) interference.
- Heart rate monitors from multiple manufacturers and wireless standards are on the market.
- Gym users and instructors are mostly non-technical users.
- Gym patrons bring in their own personal and fitnessspecific devices (e.g. watches and phones).
- Gyms have many types of equipment from multiple manufacturers to maintain, many of them with different operating procedures.

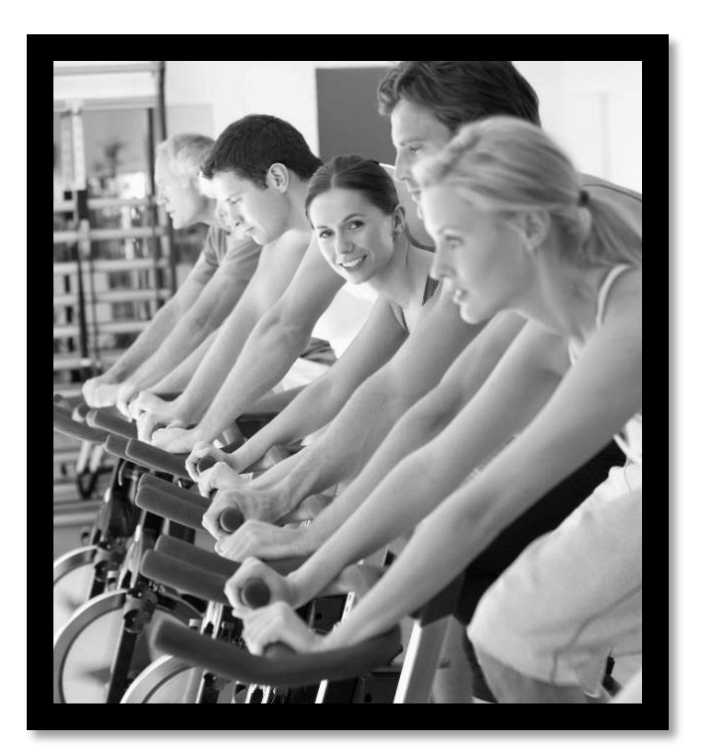

With these challenges in mind, Dynastream Innovations Inc. has evolved individual fitness machines to incorporate group fitness capabilities. The G.FIT solution is the result of that evolution, and solves the challenges of group fitness:

- G.FIT works around WiFi interference to ensure large groups of **50+ devices can connect** concurrently.
- G.FIT solves pairing and setup difficulties with dual protocol support for both **ANT+ and BLE heart rate monitors**.
- G.FIT makes it easy for non-technical users to pair by using **proximity pairing and list pairing** features.
- G.FIT solves personal device pairing by **re-broadcasting ANT+ or BLE heart rate data** and works with the **ANT+ FE-C Device Profile** so that people can record entire workout sessions on their own personal devices.
- G.FIT enables technology maintenance with both **built-in support for easy wireless updates and the addition of custom tailored features and controls** using the G.FIT development SDK.

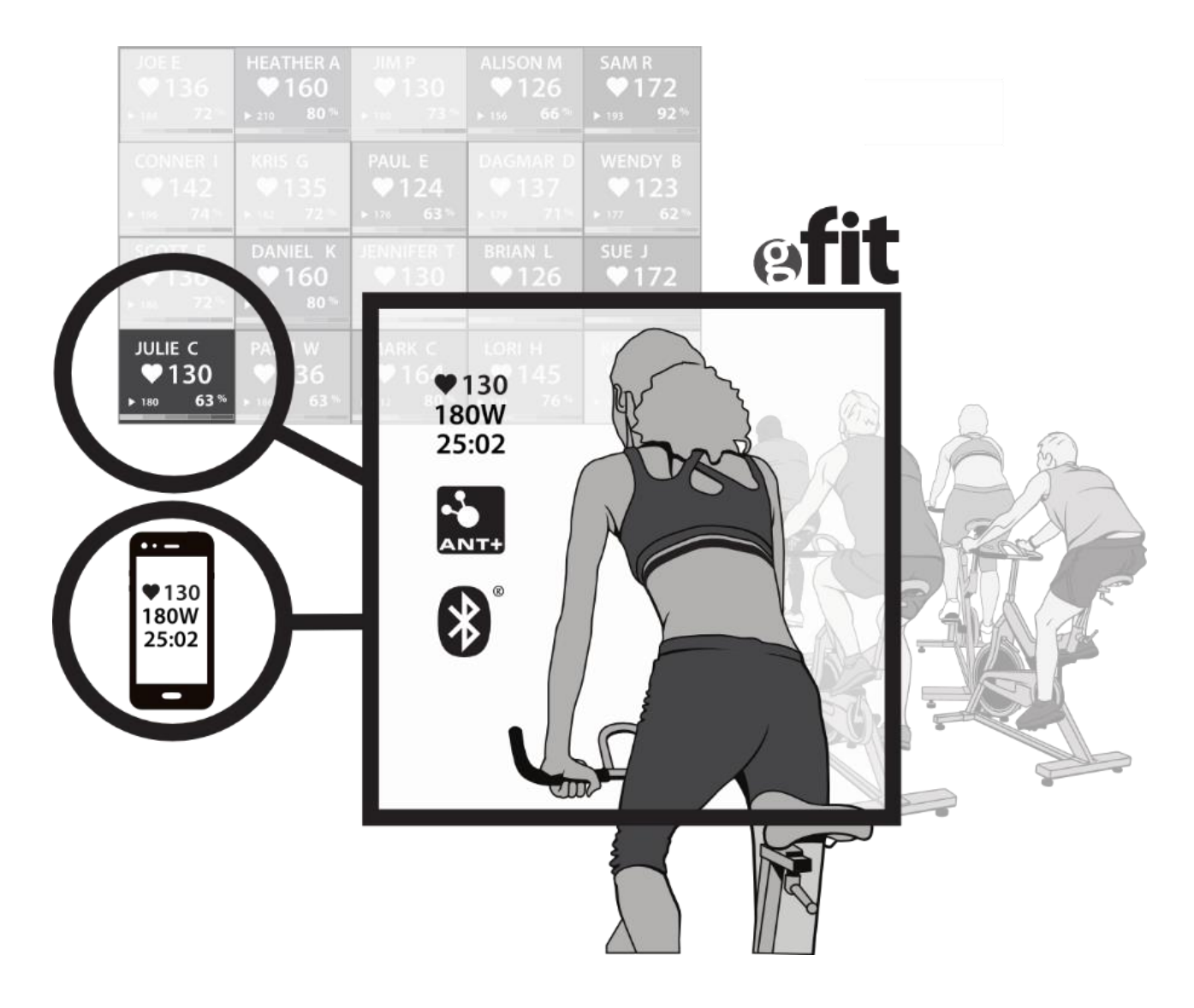

Figure 2-1. G.FIT Use Case Illustration

# 3 Development Kit Contents

#### 3.1 D52DK2

The D52 starter kit (D52DK2) contains all the necessary equipment needed to get started on G.FIT development. See <a href="https://www.dynastream.com/d52starterkit">https://www.dynastream.com/d52starterkit</a>.

#### *3.1.1 G.FIT compatible module*

• D52QSKM6IA-A Module

#### 3.1.2 USB Interface Board

The USB interface board is required so that the G.FIT module can be used with the provided PC application. See section 5.2 for more details on installing the necessary drivers.

#### 3.1.3 USB-m

The USB-m is required so that the developer can view the data being transmitted from the G.FIT module. The USB-m can be used with SimulANT+ to connect to one of the G.FIT modules ANT+ FE-C channels.

#### 3.2 G.FIT Libraries

The contents of the G.FIT Libraries package are as follows:

- G.FIT static library: Pre-built library, compiled in GCC, that can be used by custom applications using G.FIT modules as an SOC. The static library, libgfit.a is available in the bin folder of the G.FIT\_Library zip file.
- API Headers: These files, available in the inc folder of the G.FIT\_Library zip file, need to be included by your application to access the G.FIT static library, and provide documentation on the available API calls.
  - gfit\_interface.h: Function definitions and API documentation.
  - gfit\_defines.h: Includes constants, enumerations and data structures.
- G.FIT Evaluation Network Processor: Pre-built hex file for the G.FIT network processor intended for evaluation purposes. This hex file can be used only in D52 development modules (D52QSKM6IA-A), e.g., for use with the D52 ANT SoC Module Series Starter Kit (D52DK2)
- ANT S332 SoftDevice

#### 3.3 G.FIT Software Development Kit

The contents of the G.FIT Software Development Kit are as follows:

#### 3.3.1 Example SoC Application (demo\_gfit)

Shows how to integrate the G.FIT library into application. The demo implements a simple fitness equipment console with three buttons: Start (button A), Stop (button B) and Disconnect HR (button C). The demo shows how to initialize and configure G.FIT, trigger state transitions, and update data transmitted over the ANT+ FE-C and BLE FTMS profiles. Paired HR values are output over Segger RTT. The project file for the example application is located under apps\demo\_gfit\armgcc. See section 8.1 for more details on compiling the demo.

#### 3.3.2 Fitness Equipment Simulator PC Application

The fitness equipment simulator PC application simulates a fitness equipment console that uses the G.FIT module. See section 5 for more details.

#### 3.3.3 Reference CIQ Application

Garmin's Connect IQ platform supports creating apps with custom ANT+ channels that can be used to connect Garmin's wearable and bike accessories with G.FIT enabled fitness equipment. If the user has a Connect IQ compatible Garmin

watch/bike computer, they are able to track their workout and save that activity for viewing on Garmin Connect over the ANT+ FE-C channel. See section 6.2 for more details.

#### 3.3.4 Reference iOS Application

iOS devices supporting BT v4.0 and above are compatible with G.FIT over a BLE connection using the FTMS (Fitness Machine Service), HRS (Heart Rate Service), and DIS (Device Information Service). An iOS Application (including source code) is available in the download package to provide an example for scanning, pairing and connecting with a G.FIT enabled fitness equipment device.

#### 3.4 SimulANT+ (available through Download)

SimulANT+ can be used to connect to one of the G.FIT ANT+ FE-C channels. See section 6.1 for more details. SimulANT+ is available for download at <u>https://www.thisisant.com/developer/resources/downloads/</u>. Before downloading SimulANT+ you will need to create an account on <u>http://www.thisisant.com</u>

# 4 G.FIT Operation

#### 4.1 Fitness Equipment (FE) States

The G.FIT module has been designed so that it complies with the states defined in the ANT+ Fitness Equipment Device Profile. The ANT+ Fitness Equipment Device Profile defines four states that the fitness equipment can be in. Any FE device using the G.FIT module shall move between these states in response to user interaction as shown in Figure 4-1 below. These state transitions are completed using the GFIT\_SetState command (section 7.3.1).

When the G.FIT is power cycled, the G.FIT will enter a configuration state. In this configuration stage the application shall then configure the G.FIT for the type of fitness equipment and desired fitness equipment behaviour. To move out of configuration mode, mode to state **READY**. When the fitness equipment is not used it can remain in a low power state, the **OFF** state. Typically, user activity such as pedaling will wake up the FE and activate the user interface. This would be an example of when to make the transition to the **READY** state. Some FE may never sleep, and would always default to the **READY** state when not in use.

From **READY**, a button press or sustained activity begins a workout session and puts the FE into the **IN USE** state. At the end of the workout a button press or user inactivity may end the session and put the FE into the **FINISHED** state. From **FINISHED**, another button press or elapsed time with no activity will return the FE to the **READY** or **OFF** state.

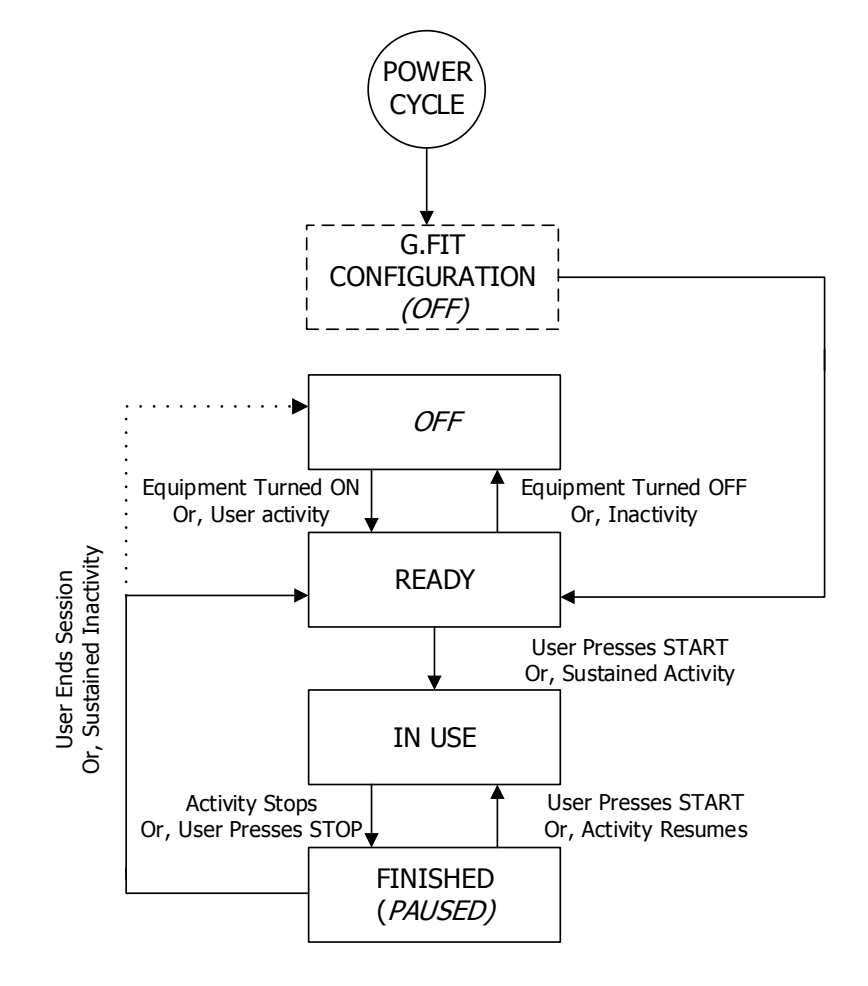

Figure 4-1. Fitness Equipment State Machine

#### 4.1.1 G.FIT CONFIGURATION (OFF)

Each time G.FIT module is power cycled, the G.FIT module resets its settings and enters into a special OFF state; during this initial OFF state the G.FIT module is in its configuration mode. In this initial OFF state the application MCU configures the G.FIT to meet the desired behaviour for the given fitness equipment and required use case. All commands that are used to configure the G.FIT module must be sent in this state. There are some minimum requirements that the G.FIT requires before transitioning from OFF to READY, see section 4.3 for the minimum G.FIT configuration seaquence.

#### 4.1.2 OFF

This state is used to conserve power and it is recommended that the G.FIT module be put into this state after sustained user inactivity.

#### 4.1.2.1 Heart Rate Receive Channels

Both ANT+ and BLE heart rate scan channels are closed.

#### 4.1.2.2 Fitness Equipment Transmit Channels

Both the ANT+ FE-C master channel and BLE FTMS peripheral transmit channels are closed.

#### 4.1.3 READY

This state should be entered when there is initial user activity or when a user has recently ended a session. This state opens scanning channels that search for BLE and ANT+ heart rate monitors, allowing the user to connect their heart rate monitors as they prepare for a workout. It also turns on the ANT+ FE-C master channel and the BLE FTMS peripheral which transmits data describing the user's workout.

#### 4.1.3.1 Heart Rate Receive Channels

ANT+ and BLE heart rate scan channels are opened and will remain open while in state READY. If a heart rate sensor is paired to the G.FIT module, a dedicated channel is opened to establish a connection with that heart rate sensor, both ANT+ and BLE heart rate scan channels will remain open and scan for heart rates when connected to a heartrate monitor.

#### 4.1.3.2 Fitness Equipment Transmit Channels

The ANT+ FE-C master channel is opened and begins transmitting and BLE FTMS peripheral begins advertising. Both channels will remain open and continue transmitting while in state READY. If a phone is paired to the G.FIT module while in state IN USE, a connection is established with the phone and the BLE FTMS peripheral stops advertising.

#### 4.1.4 IN USE

This state should be entered when the user has sustained activity or has indicated a desire to start a workout session by pressing the start button.

#### 4.1.4.1 Heart Rate Receive Channels

The heart rate receive channels have the following behaviour depending on the user interaction.

#### 4.1.4.1.1 No heart rate sensor connected

If the G.FIT module moves to state IN USE and there is no heart rate sensors connected, then the ANT+ and BLE heart rate scan channels will remain open for 30 seconds (by default, this can be adjusted using HR\_SetInUseScanTimeout, see section 0). After 30 seconds the ANT+ and BLE heart rate scan channels will close preventing any heart rate sensors from pairing to the G.FIT.

#### 4.1.4.1.2 Heart rate sensor paired while IN USE

If a heart rate sensor is paired to the G.FIT module while in state IN USE, a dedicated channel is opened to establish a connection with that heart rate sensor. After the connection is established to the heart rate sensor, both ANT+ and BLE heart rate scan channels will close immediately.

#### 4.1.4.1.3 Heart rate sensor paired while READY

If a heart rate sensor was paired to the G.FIT while it was in state READY, when the G.FIT transitions to state IN USE both ANT+ and BLE heart rate scan channels will close immediately.

#### 4.1.4.2 Fitness Equipment Transmit Channels

The ANT+ FE-C master channel remains open and continues transmitting while in state IN USE. The BLE FTMS peripheral has the following behaviour depending on the user's interactions.

#### 4.1.4.2.1 No phone connected to peripheral

If the G.FIT modules moves to state IN USE and there is no phone connected to the BLE FTMS peripheral, the peripheral will continue to advertise for 30 seconds (by default, this can be adjusted using HR\_SetInUseAdvertisingTimeout, see section 7.3.8). After 30 seconds the BLE FTMS peripheral will stop advertising preventing any phones from pairing to the G.FIT.

#### 4.1.4.2.2 Phone connected while IN USE

If a phone is paired to the G.FIT module while in state IN USE, a connection is established with the phone and the peripheral stops advertising.

#### 4.1.4.2.3 Phone connected while READY

If a phone is paired to the G.FIT module while in state READY, the BLE FTMS peripheral will not advertise in state IN USE.

#### 4.1.5 FINISHED (PAUSED)

This state should be entered when a user presses stop or the user's activity stops. Sustained inactivity should cause the G.FIT module to transition state OFF or READY.

#### 4.1.5.1 Heart Rate Receive Channels

The heart rate receive channels have the following behaviour depending on the user interaction.

#### 4.1.5.1.1 No heart rate sensor connected

If the G.FIT module moves to state FINISHED while there is no heart rate sensors connected, and both the ANT+ and BLE heart rate scan channels are still open (the time spend in state IN USE was less than the InUseScanTimeout), the InUseScanTimeout will reset and the scan channels will remain open for the timeout duration.

#### 4.1.5.1.2 Heart rate sensor paired

If a heart rate sensor was paired to the G.FIT when moving to state FINISHED, both ANT+ and BLE heart rate scan channels will remain closed. The G.FIT will maintain the connection to the heart rate sensor while in state FINISHED.

#### 4.1.5.2 Fitness Equipment Transmit Channels

The ANT+ FE-C master channel remains open and continues transmitting while in state FINISHED. The BLE FTMS peripheral has the following behaviour depending on the user's interactions.

#### 4.1.5.2.1 No phone connected to peripheral

If the G.FIT module moves to state FINISHED while there is no phone connected and the BLE FTMS peripheral is still advertising (the time spend in state IN USE was less than the InUseAdvertisingTimeout), the InUseAdvertisingTimeout will reset and the peripheral will continue to advertise for the timeout duration.

#### 4.1.5.2.2 Phone connected

If a phone is paired to the G.FIT module when moving to state FINISHED, the BLE FTMS peripheral will not advertise in state FINISHED.

#### 4.2 Pairing Heart Rate Sensors

The G.FIT module provides two methods of connecting to heart rate sensors to best fit the required use case:

- Proximity pairing allows the user to pair a heart rate monitor by physically moving the heart rate monitor to within the 'pairing zone' of the G.FIT module.
- Channel ID based pairing give the application the flexibility to select what heart rate sensor to pair to allowing the user to manually select the desired heart rate monitor by scrolling through all available heart rate monitors seen by the G.FIT module.

#### 4.2.1 Proximity Pairing

The G.FIT module will pair with a heart rate monitor automatically based on the proximity to the G.FIT module. In order to successfully pair with a heart rate monitor, the received signal strength received from the heart rate monitor must maintain a specified signal strength during each phase of the connection process. There are three phases in the connection process: searching, pairing, and tracking. See Figure 4-2 for typical zone sizes.

**Searching:** This phase of the connection process searches for possible heart rate monitor to connect to. It has the strictest RSSI threshold so that a heart rate monitor must be brought in close proximity to the G.FIT module. Once a heart rate monitor is detected in the searching phase it then advances to the Pairing phase.

**Pairing:** This phase of the connection process ensures that the heart rate monitor found in the searching phase maintains a close proximity to the G.FIT module. This helps prevent accidental connections to other heart rate monitor. This threshold is less strict than searching, but should be defined so that the user must keep the heart rate monitor in the pairing zone during the initial connection process. Once the G.FIT module receives the sufficient number or packets from the heart rate monitor within the defined signal strength, a connection is established and the heart rate monitor advances to the tracking phase.

**Tracking:** The tracking phase is used to maintain a connection to the heart rate monitor while the user is using the fitness equipment.

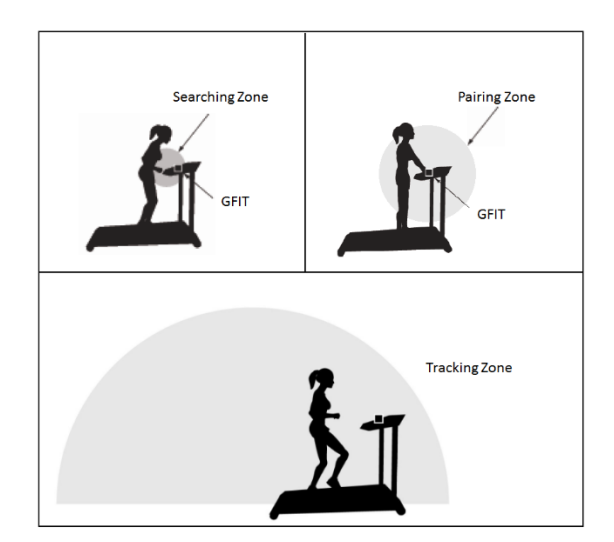

Figure 4-2. G.FIT Pairing Zones

#### 4.2.1.1 RSSI Thresholds

The G.FIT module provides default RSSI thresholds that should work in most use cases. However, it is **highly recommended** that the settings be adjusted to account for difference in module installation, equipment type and desired pairing experience. The application should define RSSI values to have the following behaviour:

**Searching**: The minimum RSSI before heart rate monitor is considered for pairing. Values below this threshold will not be considered in the pairing algorithm.

**Pairing**: The signal strength required for the G.FIT module to pair to the heart rate monitor. The heart rate monitor must maintain a signal strength greater than **pairing** for the duration of the paring algorithm in order to successfully pair to the G.FIT module.

The RSSI values shall be set so that **Pairing < Searching.** 

#### 4.2.2 Channel ID based pairing

In channel ID pairing, the G.FIT module generates HR events (see section 7.5.2) for every heart rate message received on the ANT and BLE scan channels, and provides a method of connecting to the desired heart rate sensor using the GFIT\_HRChannelIDTargetPair serial command (see section 7.3.5). This gives the application the flexibility to pair to any heart rate sensor within range of the G.FIT module. This method of pairing can be used to scan for heart rate sensors in the area and allow the user to select their own heart rate monitor from a list of devices on a screen.

Refer to section 7.5.2 for sequence diagrams of HR Events in Proximity and Channel ID based pairing modes.

#### 4.3 G.FIT Configuration

The G.FIT module needs to be configured while in the initial OFF state. Figure 4-3 shows the order in which the G.FIT module should be configured.

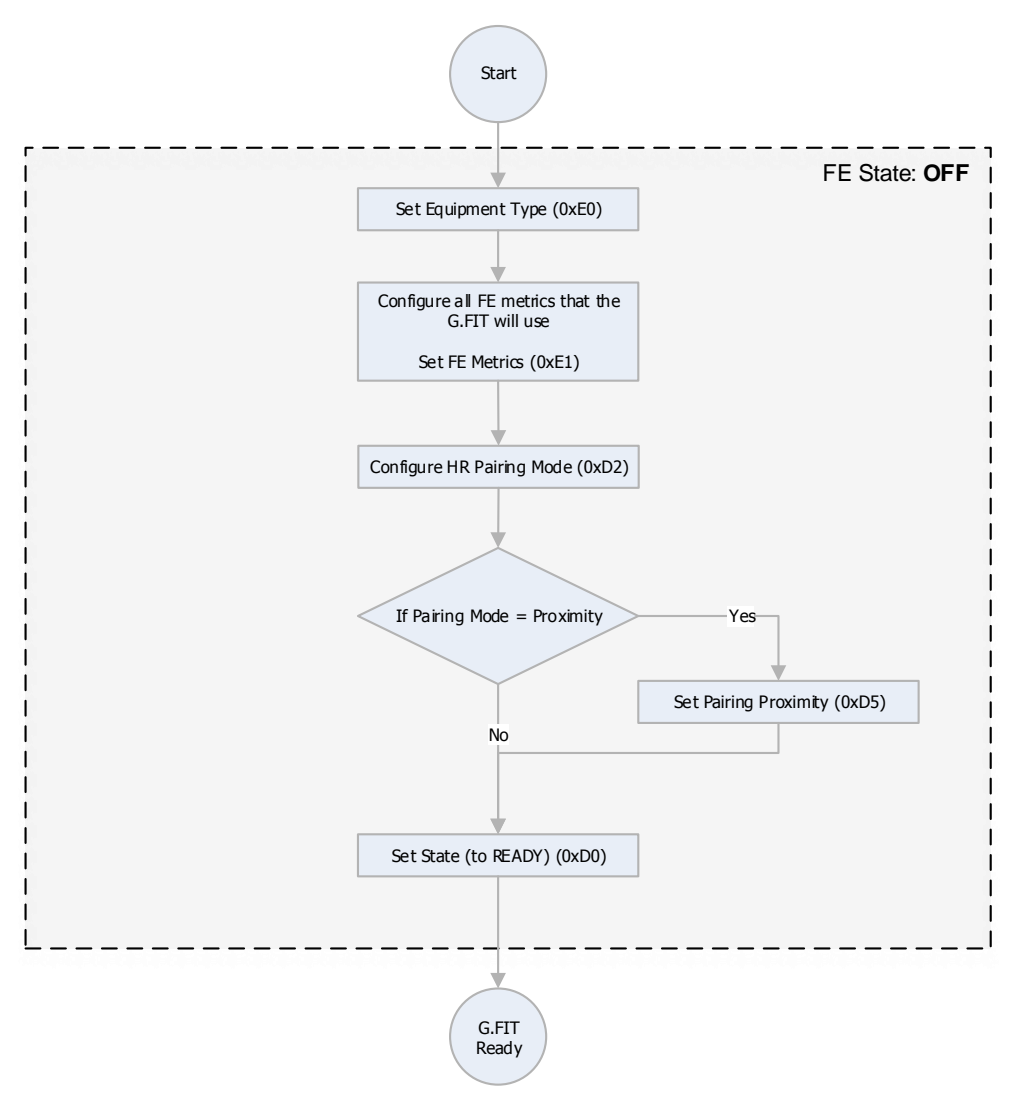

Figure 4-3. Order of G.FIT Configuration Commands

# 5 Fitness Equipment Console Simulator

#### 5.1 Introduction

The G.FIT simulator is an application that demonstrates how the G.FIT module would operate for a given type of fitness equipment. As a test tool it allows developers to quickly configure the G.FIT module (D52QSKM6IA-A attached to a USB interface board) settings to see their affect.

#### 5.2 Installing ANT USB Interface Board Driver

Before downloading the required software you will need to create an account on http://www.thisisant.com

#### Download the ANT USB Interface Board Driver for Windows package from

http://www.thisisant.com/developer/resources/downloads and extract the entire contents onto the hard drive.

**Note:** The ANT USB Interface Board drivers are unsigned. Systems that require signed drivers for installation (e.g. Windows 8, Windows 10) are required to boot with driver signature enforcement disabled to complete the installation process. This procedure requires restarting the computer and booting up in a special mode. This additional step can be found by conducting a Google search.

Run the USBXpressInstaller.exe file contained in the folder. Install the drivers in the desired location.

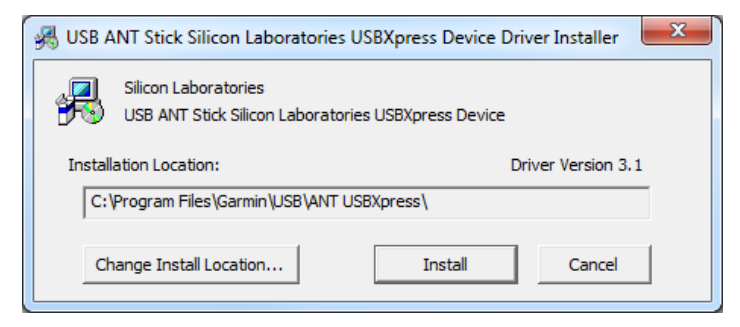

Figure 5-1. Install USB Interface Driver

A warning message may appear that indicates that Windows can't verify the publisher of the driver software. Click 'Install this driver software anyway' to continue.

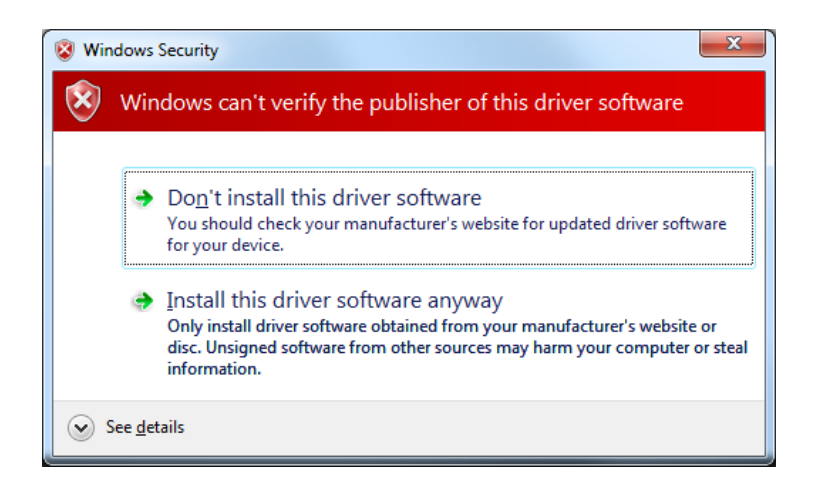

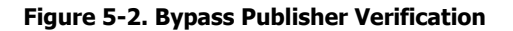

A window will indicate the drivers have installed correctly.

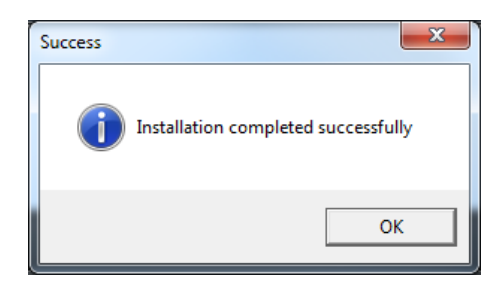

Figure 5-3. Driver Installation Success

Connect the G.FIT module to the USB interface board and insert into a USB port.

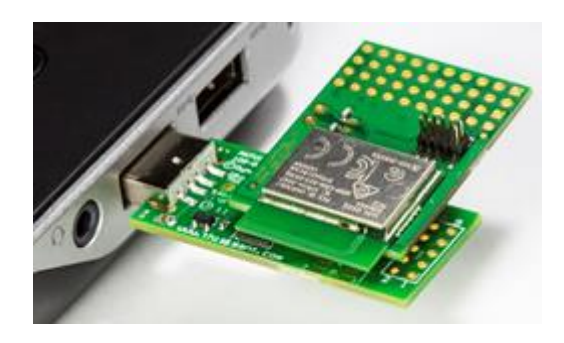

Figure 5-4. G.FIT Module Mounted on a USB Interface Board

The Driver Software Installation wizard should pop up and begin a search for drivers; the wizard will indicate the USB device is 'Ready to Use' when it detects the installed drivers on the PC.

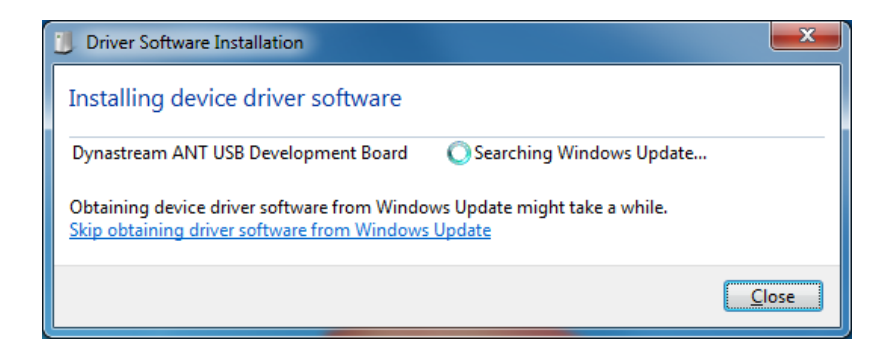

Figure 5-5. Driver Installation Wizard

#### 5.3 Basic Operation

This section provides a high-level description of how to operate the simulated console application. It may be useful to reference section 4.1 (Fitness Equipment States), when reading this basic operation section. Start by opening the application (FitnessEquipmentSimulator.exe), shows the user interface that is provided by the simulator. The menus on the left side of the application are used to modify settings, and to view the commands that are being sent to the G.FIT module. The main center part of the application provides a simulated fitness equipment console implemented using a G.FIT module.

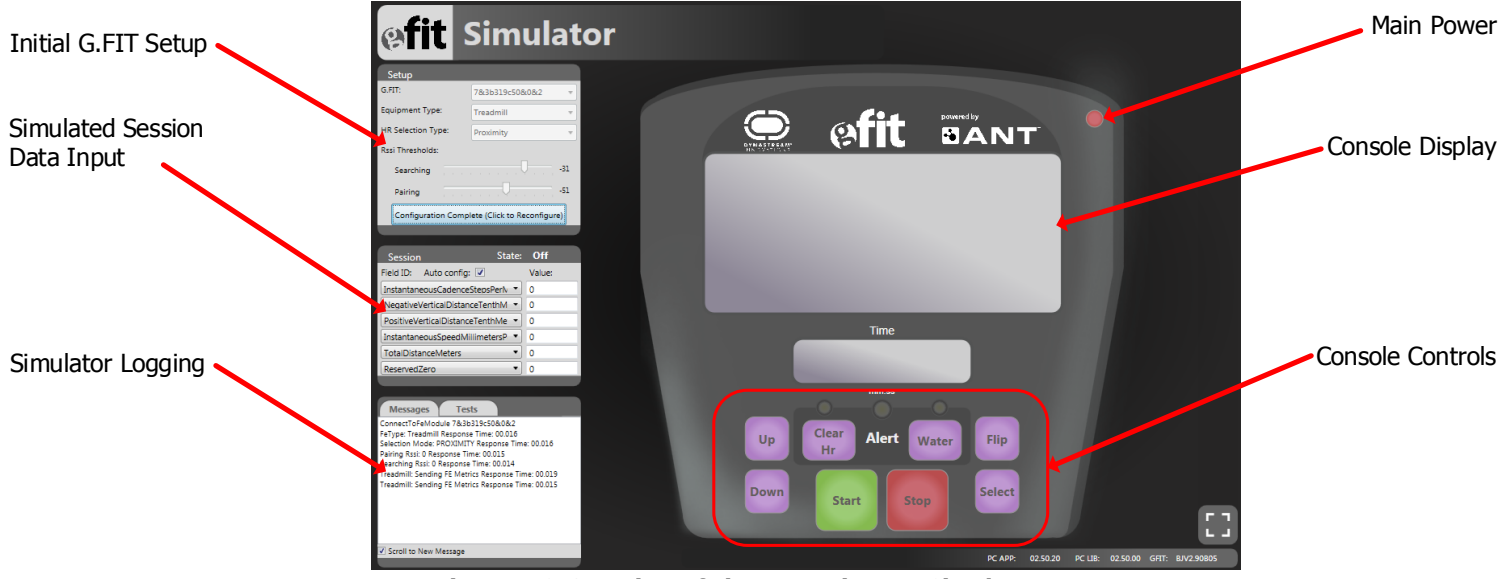

Figure 5-6. Overview of Fitness Equipment Simulator

#### 5.3.1 Initial G.FIT Setup

The Setup section contains the advanced settings related to the G.FIT configuration. These settings must be adjusted before the simulator is turned on. Figure 5-7 shows the settings that must be set before the console main power is turned on. After each setting is selected the user must press the 'Apply G.FIT Setting Button' to complete that portion of the configuration.

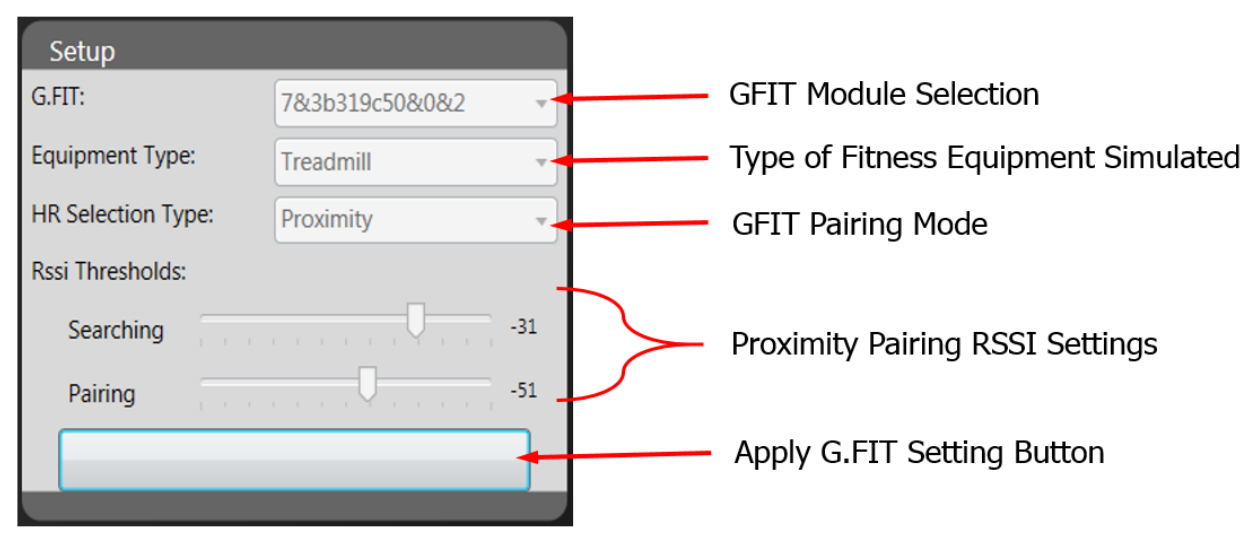

Figure 5-7. Overview of Initial G.FIT Setup

#### 5.3.1.1 G.FIT

This shows which G.FIT module the simulator is connected to. If there is more than one G.FIT module connected to the computer, then select which module to use.

#### 5.3.1.2 Equipment Type

This setting determines which type of fitness equipment is simulated.

#### 5.3.1.3 HR Selection Type

Select the pairing mode used to connect the heart rate monitor to the G.FIT module. See section 4.2 for more details on the best choice for the given use case.

#### 5.3.1.4 RSSI Thresholds

When pairing to a heart rate monitor using proximity mode, the simulated console will pair with a heart rate monitor automatically based on the proximity to the G.FIT module. See section 4.2.1.1 for more details on selecting RSSI values.

The RSSI values shall be set so that **Pairing < Searching.** 

#### 5.3.1.5 Configuring FE Metrics

Specific field IDs will need to be selected appropriately depending on what type of fitness equipment type was selected. For details on the setting FE Metrics see section 7.3.10. For a list of field IDs for the given fitness equipment type see section 7.3.10.2.

#### 5.3.1.6 Auto Configuration

This provides the quickest and easiest method of configuring the FE Metrics for the given type of fitness equipment. Ensure that the Auto config checkbox is selected as in Figure 5-8. When selected, the simulator will configure every FE Metrics listed in the appropriate table (section 7.3.10.2) for the given fitness equipment type. Press the 'Apply G.FIT Setting Button' seen in Figure 5-7 to complete the G.FIT configuration.

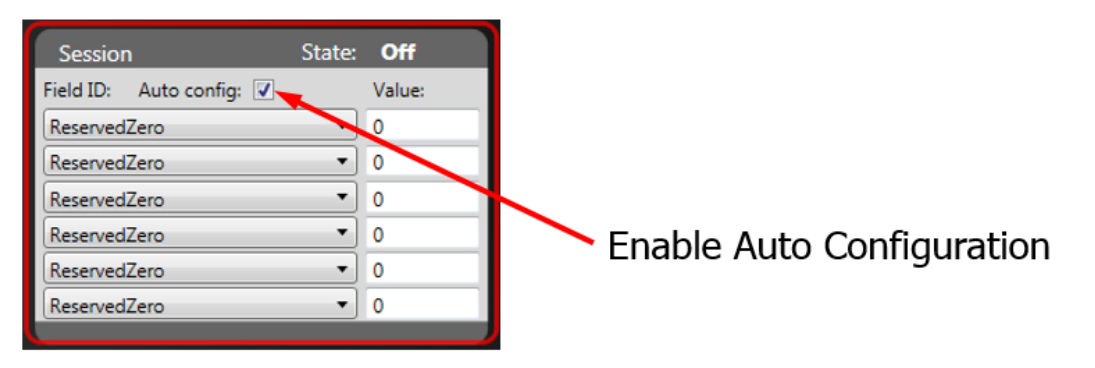

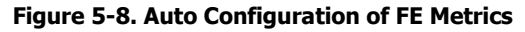

#### 5.3.1.7 Manual Configuration

If you would like to simulate a type of fitness equipment that does not fully support all types of FE Metrics, manual configuration allows the user to individually select the FE Metrics that will be supported on the G.FIT. To use manual configuration ensure that the Auto config checkbox is deselected as in Figure 5-9. Field IDs can then be selected to configure which FE Metrics the G.FIT will support. It is important to select the proper field IDs for the given type of fitness equipment (see section 7.3.10.2). When a field ID is selected verify that it was sent properly and that there were no errors returned. When finished configuring the FE metrics manually, press the 'Apply G.FIT Setting Button' seen in Figure 5-7 to complete the G.FIT configuration.

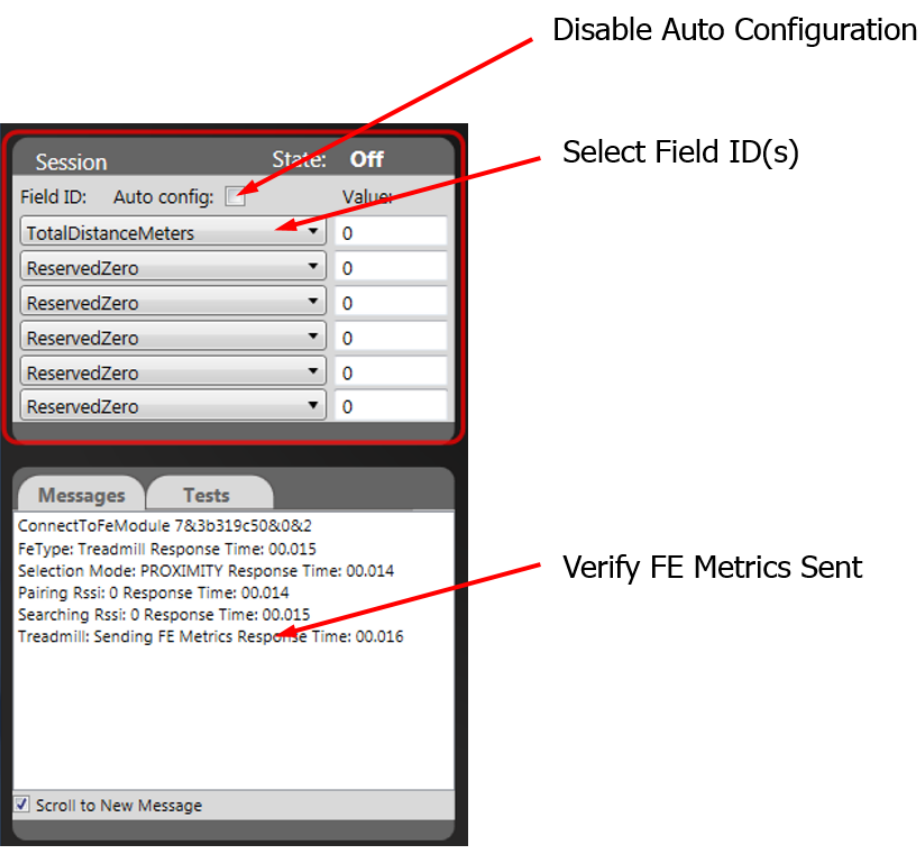

Figure 5-9. Manual Configuration of FE Metrics

#### 5.3.2 Turning on the Simulator

To turn on the simulated console, press the red circle button in the upper right section of the console. Turning on the console puts it into FE state **READY**. This has the following effects:

- Turns on the ANT+ FE-C channel
- Begins searching for ANT+ heart rate monitors
- Begins searching for BLE heart rate monitors
- Turns on the BLE FTMS peripheral

#### 5.3.3 Pairing a Heart Rate Monitor

Depending on the **HR Selection Type** value specified in the **Setup** section of the application, the pairing of a HR strap will be completed in one of two ways.

#### 5.3.3.1 Proximity Pairing

The simulated console will pair with a heart rate monitor automatically based on the proximity to the G.FIT module. See section 4.2.1 for more details.

#### 5.3.3.2 Pairing from a List of Devices (Channel ID based pairing)

This allows the user to select which heart rate monitor to connect to via a user interface. In list mode the simulated console will display all the heart rate monitors in range of the G.FIT module and allow the user to select which heart rate monitor they want to pair to. See section 4.2.2 for more details.

#### 5.3.3.2.1 Selecting a Heart Rate Monitor in List

When there is more than one heart rate monitor displayed on the screen, the user will have to select the one that they are using. Pressing the **Up** or **Down** buttons on the console will change which heart rate monitor is highlighted on the screen. Up to four heart rate monitors can be displayed on the screen at once. When the user has their heart rate monitor highlighted, they must press the **Select** button to connect to it.

#### 5.3.4 Successfully Paired Heart Rate Monitor

After a heart rate monitor is paired, the connection is identified by the yellow light on the console as seen in Figure 5-10.

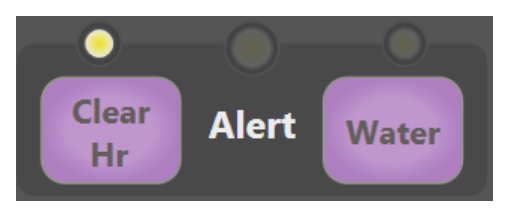

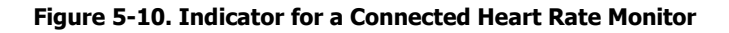

The current heart rate monitor data is displayed on the console display. The user is given information on their current heart rate, the type of heart rate monitor being used (ANT/BLE), the device ID, and the RSSI.

#### 5.3.5 Disconnecting a Paired Heart Rate Monitor

If the user wants to disconnect their heart rate monitor or possibly another heart rate monitor that was accidentally connected to, they can press the **Clear Hr** button. After a heart rate monitor has been disconnected the simulated console returns to the pairing screen.

#### 5.3.6 Starting a Workout/Session

A session can be started with or without a heart rate monitor paired. To start a session, press the **Start** button. The state will change from **READY** to **IN USE**.

#### 5.3.6.1 Modifying FE Metrics

The simulated data that is sent over ANT+ FE-C channel and BLE FTMS peripheral can be modified at any time during the session. Simply change any of the values within the 'Session' section of the application. To update a FE Metric, simply select the required field ID and adjust its value. The simulator will allow up to 6 values to be adjusted simultaneously. See

Figure 5-11 for an example of setting some FE metrics for a treadmill. When in state IN USE the PC simulator will automatically update the FE Metric elapsed time to match the value that is shown in the simulated console in addition to the other FE metrics specified by the user.

| Session                       | State: | In Use |
|-------------------------------|--------|--------|
| Field ID: Auto config: 🔽      |        | Value: |
| InstantaneousCadenceStepsPe   | eriv 🔹 | 76     |
| NegativeVerticalDistanceTent  | nM 🔻   | 0      |
| PositiveVerticalDistanceTenth | Me 🔹   | 150    |
| InstantaneousSpeedMillimeter  | rsP 🔻  | 1400   |
| TotalDistanceMeters           | •      | 200    |
| ReservedZero                  | •      | 0      |
|                               |        |        |

#### Figure 5-11. Modifying FE Metrics

#### 5.3.6.2 Sending Commands to a Leader Board

These are custom messages that are sent from the console to the leaderboard and are not part of the ANT+ FE-C profile.

#### 5.3.6.2.1 Request Water

Press the Water button to trigger the water request. Press the Water button again to cancel the water request.

#### 5.3.6.2.2 Flip Users Leaderboard Tile

Press the **Flip** button to send a tile flip command. This allows the user to flip their tile on the leaderboard is to display more data.

#### 5.3.7 Pausing/Resuming a Session

Active sessions (i.e. FE state **IN USE**) can be paused by pressing the **Stop** button once. Doing so pauses the session and puts the console into FE state **FINISHED (PAUSED)**. To resume the session the user will press the **Start** button and the console will go back into FE state **IN USE**.

#### 5.3.8 Ending a Session

If the user wishes to end their session from:

- an active session (FE State IN USE) then the user will press the Stop button twice.
- a paused session (FE State FINISHED (PAUSED)) then the user will press the Stop button once.

Once the session has ended the console will go back into FE state READY.

If there was a connected heart rate monitor when the session was ended, that heart rate monitor will be disconnected.

#### 5.3.9 Turning off the Simulator

To turn off the simulated console, press the red circle button **I** in the upper right section of the console. To successfully turn off the simulator, the G.FIT module must be in FE state **READY** or **FINISHED (PAUSED)**. Turning off the console puts it into FE state **OFF**. When in FE state **OFF**, the G.FIT can be reconfigured as described in section 0.

### 5.3.10 Enabling/Disabling Full Screen Mode

To enter full screen, simply press:

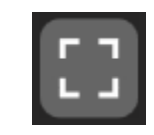

To exit out of full screen mode, hover the mouse over the lower right section to make the exit full screen button appear, press this button to exit full screen.

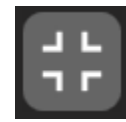

# 6 Dual frequency FE-C channel

G.FIT works around WiFi interference to ensure large groups of 50+ devices can connect. This means the G.FIT transmits ANT+ FE-C on 2 radio frequencies - one is ANT+ (2457MHz) and the other is 2472MHz. The two frequencies transmit the same information for redundancy. The second channel (2472MHz) has the same ANT+ FE-C channel parameters.

#### 6.1 Using SimulANT+ to View Transmitted Data

SimulANT+ can be used to view and parse the data being transmitted by the G.FIT modules on the ANT+ frequency (2457MHz). SimulANT+ is available for download from <a href="https://www.thisisant.com/developer/resources/downloads/">https://www.thisisant.com/developer/resources/downloads/</a>. Before downloading SimulANT+ you will need to create an account on <a href="https://www.thisisant.com">https://www.thisisant.com/developer/resources/downloads/</a>. Before downloading SimulANT+ you will need to create an account on <a href="https://www.thisisant.com">https://www.thisisant.com/developer/resources/downloads/</a>. Before downloading SimulANT+ you will need to create an account on <a href="https://www.thisisant.com">https://www.thisisant.com/developer/resources/downloads/</a>. Before downloading SimulANT+ you will need to create an account on <a href="https://www.thisisant.com">https://www.thisisant.com</a>. For details on using SimulANT+ see the user guide provided in the SimulANT+ download package.

Ensure that the USB-m is inserted into a USB port before the SimulANT+ application is opened. To view data being transmitted by the G.FIT module, select a Fitness Equipment Display simulator. Turn on the Fitness Equipment Display to start receiving data from the G.FIT module.

| Properties                                   |                                              |   |  |
|----------------------------------------------|----------------------------------------------|---|--|
| Fitness Equipment Display                    |                                              |   |  |
| ▲ Data Pages                                 |                                              | * |  |
| <ul> <li>General FE</li> </ul>               |                                              |   |  |
| <ul> <li>Capabilities</li> </ul>             |                                              |   |  |
| Data Page Number                             | 16                                           |   |  |
| Distance Traveled (m)                        | 169                                          |   |  |
| Elapsed Time (0.25s)                         | 190                                          |   |  |
| Equipment Type                               | Trainer 🔹                                    | ] |  |
| Heart Rate (bpm)                             | 93                                           |   |  |
| Instantaneous Speed (0.001m/s)               | 8333                                         |   |  |
| Lap Toggle                                   |                                              |   |  |
| State                                        | InUse 🔻                                      |   |  |
| Virtual Speed Flag                           |                                              | 1 |  |
| General FE Metabolic                         |                                              |   |  |
| General FE Settings                          |                                              |   |  |
| <ul> <li>Specific Climber Bike</li> </ul>    |                                              |   |  |
| <ul> <li>Specific Elliptical Bike</li> </ul> |                                              |   |  |
| <ul> <li>Specific Nordic Skier</li> </ul>    |                                              |   |  |
| <ul> <li>Specific Rower</li> </ul>           |                                              | = |  |
| <ul> <li>Specific Stationary Bike</li> </ul> |                                              |   |  |
| <ul> <li>Specific Torque Trainer</li> </ul>  |                                              |   |  |
| <ul> <li>Specific Trainer</li> </ul>         |                                              |   |  |
| Accumulated Power (W)                        | 55588                                        |   |  |
| Data Page Number                             | 25                                           |   |  |
| Event Count                                  | 172                                          |   |  |
| Instantaneous Cadence (rpm)                  | 90                                           |   |  |
| Instantaneous Power (W)                      | 283                                          |   |  |
| Lap Toggle                                   |                                              |   |  |
| State                                        | InUse 🔻                                      | J |  |
| Trainer Flags                                | Trainer Flags UndeterminedTargetPowerLimit 🔻 |   |  |
| ▶ Trainer Status                             |                                              |   |  |
| ▶ Specific Treadmill +                       |                                              |   |  |

Figure 6-1 shows the parsed data being received from the G.FIT module.

Figure 6-1. Viewing Received Data Pages on SimulANT+

#### 6.2 Tracking FE-C Channel with CIQ Application

The CIQ application allows a user to connect to the G.FIT module ANT+ FE-C channel. This allows the user to view their workout in real time on their watch. At the end of a workout, the user can save their session on their device. Using a CIQ application can allow the user to track their workout from the ANT+ FE-C channel and later upload that workout to Garmin Connect.

#### 6.2.1 Installing CIQ Application on a Compatible Garmin Watch

Connect the watch to a USB port on your computer. Select the appropriate PRG file for your specific device. Using a file browser place the PRG file into your device's GARMIN/APPS directory.

#### 6.2.2 Opening the Application

Using the devices menu, find and select the newly installed CIQ application named **G.FIT Display**.

#### 6.2.3 Connecting to the G.FIT ANT+ FE-C Channel

The CIQ application only searches for G.FIT modules that are in the READY state. If there is more than one G.FIT module in READY state than all available devices will be displayed in a list. Select the desired G.FIT module from the list.

#### 6.2.4 Viewing Live Workout Data

When the G.FIT transitions from READY to IN USE the CIQ application detects that state transition and starts recording the user's workout. The user's workout is displayed on the watches screen. The user can pause/resume the workout timer by tapping the screen (on vivoactiveHR).

#### 6.2.5 Saving Users Workout Session

If the back button is pressed the user has the option to save their data. Select yes to save the activity to the watch.

#### 6.2.6 Viewing Workout Data

The app records FIT files during the workout. After a FIT file is saved, it can be found in the "GARMIN\ACTIVITY" subdirectory on the watch. The "Monkeygraph" section of the ConnectIQ Eclipse plugin can be used to view the workout data (see: <a href="https://developer.garmin.com/connect-iq/programmers-guide/positioning-sensors/">https://developer.garmin.com/connect-iq/programmers-guide/positioning-sensors/</a>). Alternatively, this data can be viewed by converting the FIT file to a CSV file using tools found in the "FIT SDK" from www.thisisant.com. Once a Connect IQ app is written and uploaded as a beta version to Garmin Connect, the data can be viewed through the Garmin Connect Dashboard.

# 7 Serial Interface

#### 7.1 Using extended serial messages

To interface with the G.FIT module, the application MCU and the G.FIT module use the extended serial message protocol. In addition to using 2 byte message ID's, the extended serial protocol is more dynamic than the standard ANT serial protocol. For all commands outside of G.FIT functionality, the standard serial protocol still applies, as detailed by the "ANT Message Protocol and Usage" document.

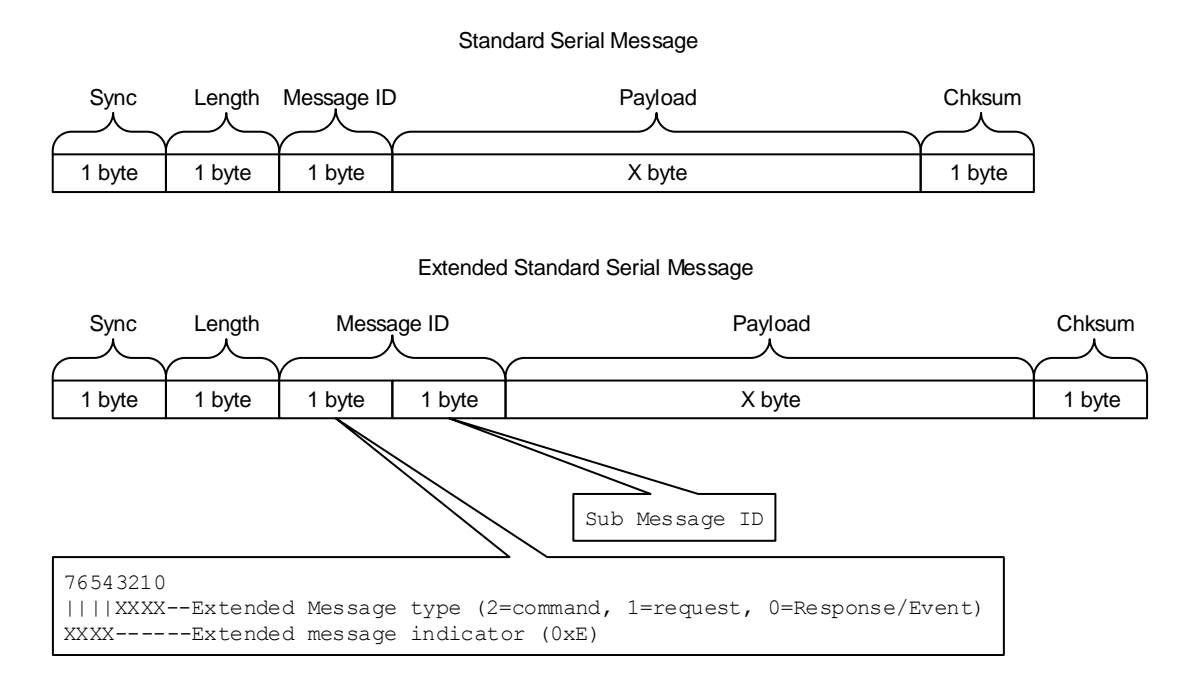

#### Figure 7-1. Serial Message General Packet Structure

The extended serial protocol defines three types of messages – commands, requests and responses/events. Compared to a standard serial message, an extended serial message is indicated by setting the top nibble of the message ID to 0xE. The type of extended message is indicated in the following nibble (Command = 0xE2, Request = 0xE1 and Response/Event = 0xE0). The following byte is the Sub-Message ID, followed by the payload of the message.

The checksum for a standard and extended serial message is calculated as the XOR of all bytes including the sync byte. The length of a standard message includes the number of bytes in the payload of the message, whereas for extended serial messages the **length** includes the **payload + 1 byte** (to account for the Sub-Message ID). As with the standard serial protocol, the use of optional padding bytes is also recommended for systems that are slow to react to hardware flow control (when using asynchronous serial interface).

In general, a command sent by the MCU to the G.FIT module elicits a response. A request elicits a command message and an event is an unsolicited message from the G.FIT module to the MCU. This behavior is illustrated in Figure 7-2.

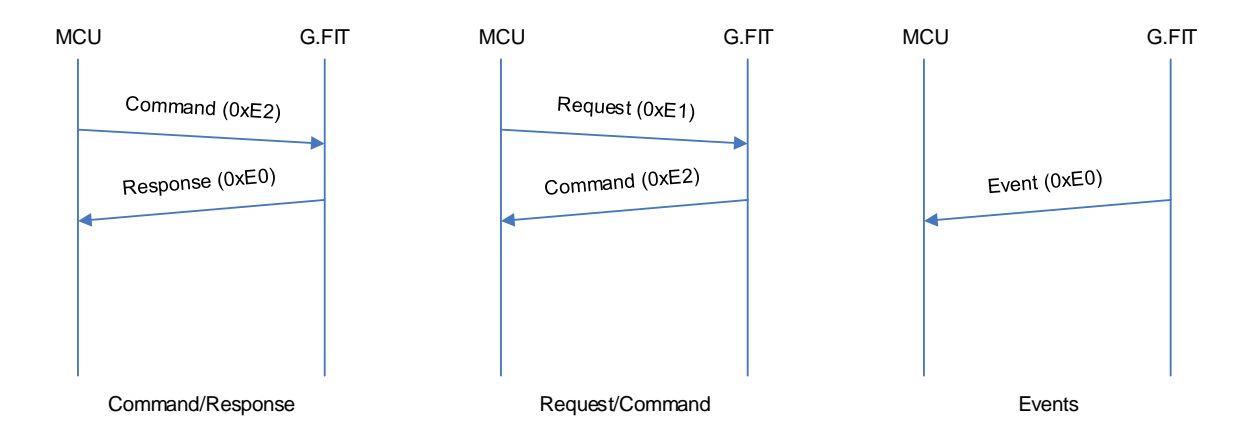

#### Figure 7-2. Extended Serial Message Types

#### 7.1.1 Commands (0xE2)

Extended serial commands are used to execute specific commands on the G.FIT module, or to provide information about the settings/state of the G.FIT module. When sent by the application MCU they elicit a response from the G.FIT module. If a message request is made by the application MCU, then the G.FIT module will send a command message in response.

The structure of a command is identical to that described by Figure 7-1, with the extended message type set to 2. The specific command to execute is indicated by the second byte of the Message ID (Sub-Message ID). The payload is specific to each command and may be completely empty. Figure 7-3 describes an extended serial command.

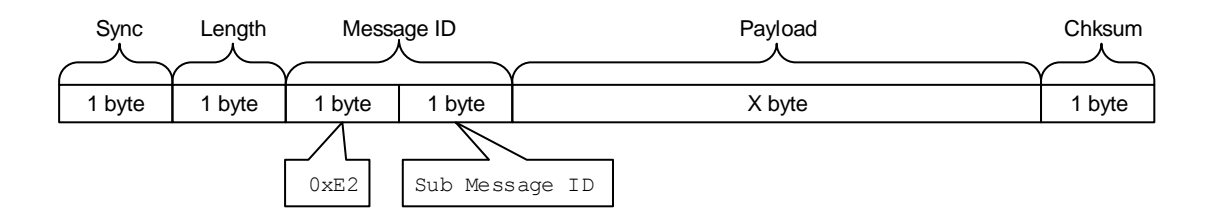

#### Figure 7-3. Extended Serial Command

#### 7.1.2 Requests (0xE1)

Extended serial requests are used by the application MCU to request information from the G.FIT module. The information requested comes to the MCU in the form of a command.

The structure of a request command is identical to that described by Figure 7-4. The first two bytes of the payload indicate what command is being requested.

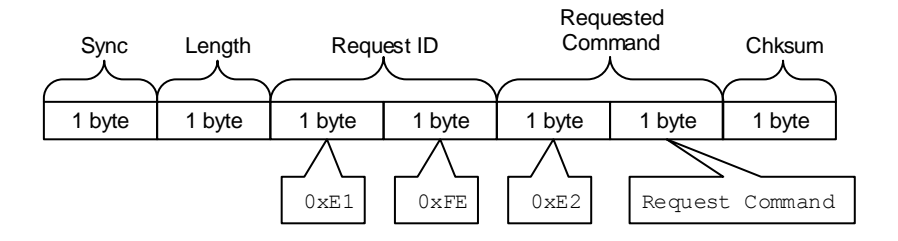

Figure 7-4. Extended Serial Request

#### 7.1.3 Responses/Events (0xE0)

Responses are used to indicate the success or failure of a command. Events are a special form of response messages. They are unsolicited messages that come from the G.FIT module and indicate some type of information which the application MCU must handle.

The structure of a Response/Event message is identical to that described by Figure 7-1. The payload of responses includes the ID of the message being responded to as well as the response code and associated payload.

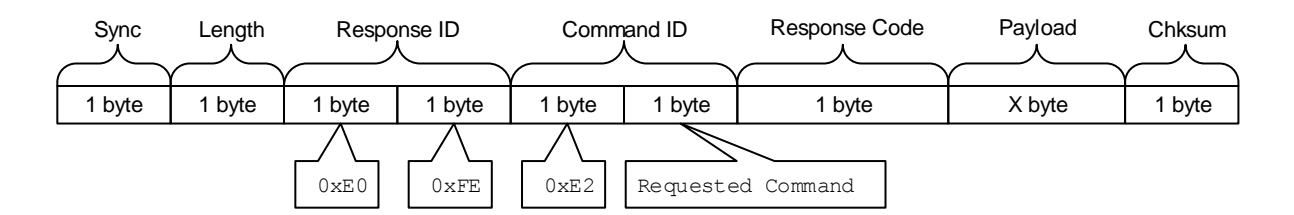

Figure 7-5. Extended Serial Response

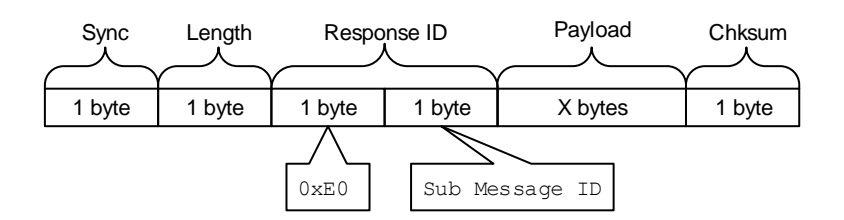

Figure 7-6. Extended Serial Event

#### 7.2 G.FIT Response Codes

1.1

When a command is sent by the application MCU, the G.FIT module will respond with a response message. Within this response message is a response code. This response code informs the MCU of the success/failure of the command. Table 7-1 describes the meaning of the different response codes.

| Code # | Name                                              | Description                                                                                                    |
|--------|---------------------------------------------------|----------------------------------------------------------------------------------------------------|
| 0x00   | GFIT_SUCCESS                                      | The command performed successfully                                                                                                    |
| 0x01   | GFIT_ERROR<br>INCORRECT_STATE                     | Many commands are only valid in specific states. This error is<br>returned when command is called in a state where the<br>command is not supported.                                                                                                    |
| 0x02   | GFIT_ERROR<br>INCORRECT_CONFIGURATION             | Some commands require the G.FIT to be configured<br>appropriately before the command can properly perform its<br>task. This error is returned if a command is called to perform<br>a task that the G.FIT is currently not configured to perform.                                                        |
| 0x03   | Reserved                                          | This error code is not used and is reserved for future use.                                                                                                    |
| 0x04   | GFIT_ERROR<br>INVALID_DEVICE_ID                   | The G.FIT does not allow the G.FIT device ID to be set to<br>zero. This error is returned if attempting to set a 4 byte<br>device ID that has the two least significant bytes equal to<br>zero.                                                                                                    |
| 0x05   | Reserved                                          | This error code is not used and is reserved for future use.                                                                                                    |
| 0x06   | Reserved                                          | This error code is not used and is reserved for future use.                                                                                                    |
| 0x07   | GFIT_ERROR<br>INVALID_COMMAND_VALUE               | If a command is sent with an invalid parameter setting than<br>this error will be returned. Check which values are supported<br>for the command that is being sent.                                                                                                    |
| 0x08   | GFIT_ERROR<br>NO_SENSOR                           | This error is returned if a disconnect command is sent and there is no wireless heart rate sensor to disconnect.                                                                                                    |
| 0x09   | GFIT_ERROR<br>MODULE_NOT_SUPPORTED                | This error is returned if the G.FIT library is used on a module that was not intended to run the G.FIT library.                                                                                                    |
| 0x0A   | GFIT_ERROR<br>INVALID_LICENSE_KEY                 | This error is returned if using the G.FIT library and an incorrect licence key is used.                                                                                                    |
| 0x0B   | GFIT_ERROR<br>INVALID_FIELD_ID_FOR_EQUIPMENT_TYPE | Each fitness equipment have unique FE Metrics specific to that<br>type of equipment. If a field ID is being set that is not<br>compatible for the configured fitness equipment type this<br>error is returned. See section 7.3.10.2 for tables of valid field<br>IDs for given fitness equipment types. |
| 0x0C   | GFIT_ERROR<br>INCORRECT_FE_METRIC_PAYLOAD         | This error is returned if the G.FIT is unable to decode the GFIT_SetFEMetrics serial command. This could be caused by incorrectly sized fields, or using invalid field IDs. See section 7.3.10 for more details on constructing the GFIT_SetFEMetrics serial command.                                   |
| 0x0D   | GFIT_ERROR<br>INVALID_EQUIPMENT_TYPE              | This error is returned when attempting to configure the G.FIT to a fitness equipment type that is not supported by the G.FIT.                                                                                                    |
| 0x0E   | GFIT_ERROR<br>EQUIPMENT_TYPE_NOT_SET              | The G.FIT needs to have an equipment type set before any FE<br>Metrics can be configured towards a given equipment type.<br>This error is returned if attempting to move to READY or<br>setting FE metrics without having an equipment type set.                                                        |

#### Table 7-1. G.FIT Response Codes

| 0x0F | GFIT_ERROR<br>NO_FIELD_IDS_CONFIGURED          | This error occurs if you attempt to transition from OFF to<br>READY without setting/configuring any FE Metrics. FE Metrics<br>must be configured on the G.FIT before the initial transition<br>to READY to indicate which FE Metrics are supported by the<br>fitness equipment. See section 7.3.10 for more details. |
|------|------------------------------------------------|----------------------------------------------------------------------------------------------------|
| 0x10 | GFIT_ERROR<br>FIELD_ID_NOT_CONFIGURED          | This error occurs when attempting to update a FE Metric that<br>was not configured on the G.FIT. FE Metrics must be<br>configured before the initial transition from OFF to READY to<br>indicate which FE Metrics are supported by the fitness<br>equipment. See section 7.3.10 for more details.                    |
| 0x11 | GFIT_ERROR<br>INVALID_MFG_SPECIFIC_PAGE_NUMBER | This error is returned if sending a manufacturer page over<br>ANT+ FE-C that does not fall within the manufacturer page<br>range. Manufacturer pages should be greater than 0xE0.                                                                                                    |
| 0x12 | GFIT_ERROR<br>INVALID_LENGTH                   | If sending a command with an invalid length then this error will be returned.                                                                                                    |
| 0x13 | GFIT_ERROR<br>INVALID_BIKE_POWER_USAGE         | When equipment type is set to trainer, to comply with the<br>ANT+ FE-C profile, the G.FIT enforces that if either<br>instantaneous power or accumulated power is updated, that<br>both instantaneous power and accumulated power be included<br>in the same GFIT_SetFEMetrics serial command.                        |
| 0x14 | GFIT_ERROR<br>HR_SENSOR_PAIRED                 | This error is returned if attempting to set the HR via a<br>command and there is already a wireless HR sensor<br>connected, or if attempting to target pair to a HR sensor and<br>there is already one connected.                                                                                                    |
| 0x15 | GFIT_ERROR<br>EQUIPMENT_TYPE_ALREADY_SET       | The fitness equipment type should only be set once in a power cycle. If the equipment type is changed or it is set twice than this error will be returned.                                                                                                    |
# 7.3 Commands (0xE2)

## 7.3.1 GFIT\_SetState (Message ID = 0xD0)

Control Command: Commands the module to change states to the specified value. Only valid transitions are permitted. (See section 4.1 for more details)

Valid State: OFF, READY, IN USE, FINISHED

| Byte # | Name           | Length | Description                                                                                                    |
|--------|----------------|--------|----------------------------------------------------------------------------------------------------|
| 0      | Sync           | 1 byte | Fixed value of 10100100 or 10100101<br>(Refer to the "Interfacing with ANT General Purpose Chipsets and<br>Modules" document for details.)                              |
| 1      | Length         | 1 byte | Set to 0x02                                                                                                    |
| 2      | Message ID     | 1 byte | Set to 0xE2 (command)                                                                                                    |
| 3      | Sub-Message ID | 1 byte | Set to 0xD0 (GFIT_SetState)                                                                                                    |
| 4      | Payload        | 1 byte | Set to represent the state transition:<br>0x01 – Transition to OFF<br>0x02 – Transition to READY<br>0x03 – Transition to IN USE<br>0x04 – Transition to PAUSED/FINISHED |
| 5      | Checksum       | 1 byte | XOR of all previous bytes including the sync byte.                                                                                                    |

| Table 7-2. GF | IT_SetState | Command | Message |
|---------------|-------------|---------|---------|
|---------------|-------------|---------|---------|

### 7.3.1.1 Consecutive State Transitions

It is recommended that the application waits a period greater than 200ms before performing consecutive state transitions (i.e. Off  $\rightarrow$  READY  $\rightarrow$  OFF). This period allows the GFIT to perform state sensitive SoftDevice operations.

| Byte # | Name          | Length  | Description                                                                                                    |
|--------|---------------|---------|----------------------------------------------------------------------------------------------------|
| 0      | Sync          | 1 byte  | Fixed value of 10100100 or 10100101<br>(Refer to the "Interfacing with ANT General Purpose Chipsets and<br>Modules" document for details.)                                                                                                    |
| 1      | Length        | 1 byte  | 0x05                                                                                                    |
| 2      | Deenence ID   | 2 hutaa | 0xE0 (response)                                                                                                    |
| 3      | Response ID   | 2 Dytes | 0xFE (G.FIT response)                                                                                                    |
| 4      |               | 2 1     | 0xE2 (command)                                                                                                    |
| 5      | Command ID    | 2 bytes | 0xD0 (GFIT_SetState)                                                                                                    |
| 6      | Response Code | 1 byte  | 0x00 - GFIT_SUCCESS<br>0x01 - GFIT_ERROR_INCORRECT_STATE<br>0x07 - GFIT_ERROR_INVALID_COMMAND_VALUE<br>0x12 - GFIT_ERROR_INVALID_LENGTH<br>See Table 7-1 for descriptions.                                                                                                    |
| 7      | Payload       | 1 byte  | Indicates <b>current state</b> if response code is<br>GFIT_ERROR_INCORRECT_STATE:<br>Indicates <b>updated state</b> if response code is GFIT_SUCCESS:<br>0x00 - State is INVALID<br>0x01 - State is OFF<br>0x02 - State is READY<br>0x03 - State is IN USE<br>0x04 - State is PAUSED/FINISHED |
| 8      | Checksum      | 1 byte  | XOR of all previous bytes including the sync byte.                                                                                                    |

# Table 7-3. GFIT\_SetState Response Message

## 7.3.2 GFIT\_ConfigureHRPairingMode (Message ID = 0xD2)

Configuration Command: Choose between automated proximity pairing or channel ID based pairing (where the application will choose to pair to a specific heart rate sensor using its ID). See section 4.2 for more details.

Valid State(s): OFF

Default: Proximity Based

| Byte # | Name           | Length | Description                                                                                                    |
|--------|----------------|--------|----------------------------------------------------------------------------------------------------|
| 0      | Sync           | 1 byte | Fixed value of 10100100 or 10100101<br>(Refer to the "Interfacing with ANT General Purpose Chipsets and<br>Modules" document for details.) |
| 1      | Length         | 1 byte | Set to 0x02                                                                                                    |
| 2      | Message ID     | 1 byte | Set to 0xE2 (command)                                                                                                    |
| 3      | Sub-Message ID | 1 byte | Set to 0xD2 (GFIT_ConfigureHRPairingMode)                                                                                                  |
| 4      | Payload        | 1 byte | HR Pairing Mode:<br>Set to 0x00 for <b>proximity</b> based pairing (default setting).<br>Set to 0x01 for <b>channel ID</b> based pairing.  |
| 5      | Checksum       | 1 byte | XOR of all previous bytes including the sync byte.                                                                                         |

## Table 7-4. GFIT\_ConfigureHRPairingMode Command Message

#### Table 7-5. GFIT\_ConfigureHRPairingMode Response Message

| Byte # | Name          | Length  | Description                                                                                                    |
|--------|---------------|---------|----------------------------------------------------------------------------------------------------|
| 0      | Sync          | 1 byte  | Fixed value of 10100100 or 10100101<br>(Refer to the "Interfacing with ANT General Purpose Chipsets and<br>Modules" document for details.)                                 |
| 1      | Length        | 1 byte  | 0x05                                                                                                    |
| 2      | Deepense ID   | 2 hutaa | 0xE0 (response)                                                                                                    |
| 3      | Response ID   | 2 Dytes | 0xFE (G.FIT response)                                                                                                    |
| 4      |               | 2 1. 1  | 0xE2 (command)                                                                                                    |
| 5      | Command ID    | 2 bytes | 0xD2 (GFIT_ConfigureHRPairingMode)                                                                                                    |
| 6      | Response Code | 1 byte  | 0x00 - GFIT_SUCCESS<br>0x01 - GFIT_ERROR_INCORRECT_STATE<br>0x07 - GFIT_ERROR_INVALID_COMMAND_VALUE<br>0x12 - GFIT_ERROR_INVALID_LENGTH<br>See Table 7-1 for descriptions. |
| 7      | Payload       | 1 byte  | Current State:<br>0x00 – State is INVALID<br>0x01 – State is OFF<br>0x02 – State is READY<br>0x03 – State is IN USE<br>0x04 – State is PAUSED/FINISHED                     |
| 8      | Checksum      | 1 byte  | XOR of all previous bytes including the sync byte.                                                                                                    |

## 7.3.3 GFIT\_HRSetInUseScanTimeout (Message ID = 0xD3)

Configuration Command: Sets the scanning timeout for the scan channels once the module transitions to the IN USE state. After the timeout, the scan channels will close. Setting a timeout allows the G.FIT to continue searching for a sensor while in state IN USE for the specified time. The pairing behavior during the search depends on the configured HR pairing mode.

Valid State: OFF

Default: 30 second in use scan timeout.

#### Table 7-6. GFIT\_HRSetInUseScanTimeout Command Message

| Byte # | Name           | Length | Description                                                                                                    |
|--------|----------------|--------|----------------------------------------------------------------------------------------------------|
| 0      | Sync           | 1 byte | Fixed value of 10100100 or 10100101<br>(Refer to the "Interfacing with ANT General Purpose Chipsets and<br>Modules" document for details.)                                                                      |
| 1      | Length         | 1 byte | Set to 0x02                                                                                                    |
| 2      | Message ID     | 1 byte | Set to 0xE2 (command)                                                                                                    |
| 3      | Sub-Message ID | 1 byte | Set to 0xD3 (GFIT_HRSetInUseScanTimeout)                                                                                                    |
| 4      | Payload        | 1 byte | Timeout Value:<br>Set to 0 for no timeout (Scan channels stop when transitioning to IN<br>USE state).<br>Set to a value from 1-254 to set a timeout in units of 2.5 seconds<br>Set to 255 for infinite timeout. |
| 5      | Checksum       | 1 byte | XOR of all previous bytes including the sync byte.                                                                                                    |

#### Table 7-7. GFIT\_HRSetInUseScanTimeout Response Message

| Byte # | Name          | Length             | Description                                                                                                    |
|--------|---------------|--------------------|----------------------------------------------------------------------------------------------------|
| 0      | Sync          | 1 byte             | Fixed value of 10100100 or 10100101<br>(Refer to the "Interfacing with ANT General Purpose Chipsets and<br>Modules" document for details.)             |
| 1      | Length        | 1 byte             | 0x05                                                                                                    |
| 2      | Despense ID   | 2 hutaa            | 0xE0 (response)                                                                                                    |
| 3      | Response ID   | 2 Dytes            | 0xFE (G.FIT response)                                                                                                    |
| 4      | Command ID    | Command ID 2 bytes | 0xE2 (command)                                                                                                    |
| 5      | Command ID    |                    | 0xD3 (GFIT_HRSetInUseScanTimeout)                                                                                                    |
| 6      | Response Code | 1 byte             | 0x00 - GFIT_SUCCESS<br>0x01 - GFIT_ERROR_INCORRECT_STATE<br>0x12 - GFIT_ERROR_INVALID_LENGTH<br>See Table 7-1 for descriptions.                        |
| 7      | Payload       | 1 byte             | Current State:<br>0x00 - State is INVALID<br>0x01 - State is OFF<br>0x02 - State is READY<br>0x03 - State is IN USE<br>0x04 - State is PAUSED/FINISHED |
| 8      | Checksum      | 1 byte             | XOR of all previous bytes including the sync byte.                                                                                                    |

# 7.3.4 GFIT\_SetPairingProximity (Message ID = 0xD5)

Configuration Command: Sets the RSSI pairing thresholds for the HR scan and proximity pairing. See section 4.2 and section 4.2.1.1 for more details on selecting RSSI values.

Required Configuration: HR Pairing Mode == Proximity.

Valid State: OFF

| Byte # | Name           | Length  | Description                                                                                                    |
|--------|----------------|---------|----------------------------------------------------------------------------------------------------|
| 0      | Sync           | 1 byte  | Fixed value of 10100100 or 10100101<br>(Refer to the "Interfacing with ANT General Purpose Chipsets and<br>Modules" document for details.)                                                                                                    |
| 1      | Length         | 1 byte  | Set to 0x03                                                                                                    |
| 2      | Message ID     | 1 byte  | Set to 0xE2 (command)                                                                                                    |
| 3      | Sub-Message ID | 1 byte  | Set to 0xD5 (GFIT_SetPairingProximity)                                                                                                    |
|        |                |         | Byte 4 - <b>Search</b> Threshold RSSI Value (dBm)<br>Minimum RSSI before heart rate monitor is considered for pairing.<br>Values below this threshold will not be considered in the pairing<br>algorithm.                                                                                                    |
| 4 – 5  | Payload        | 2 bytes | Byte 5 - <b>Pairing</b> Threshold RSSI Value (dBm)<br>Received signal strength required for the G.FIT module to pair to the<br>heart rate monitor. The G.FIT module must continue to receive<br>messages with received signal strength from the heart rate monitor<br>greater than the Pairing Threshold value before G.FIT module pairs<br>to sensor. |
| 6      | Checksum       | 1 byte  | XOR of all previous bytes including the sync byte.                                                                                                    |

## Table 7-8. GFIT\_SetPairingProximity Command Message

The response to GFIT\_SetPairingProximity command will be returned as described in Table 7-9.

| Byte # | Name          | Length  | Description                                                                                                    |
|--------|---------------|---------|----------------------------------------------------------------------------------------------------|
| 0      | Sync          | 1 byte  | Fixed value of 10100100 or 10100101<br>(Refer to the "Interfacing with ANT General Purpose Chipsets and<br>Modules" document for details.)                                   |
| 1      | Length        | 1 byte  | 0x05                                                                                                    |
| 2      | Rosponso ID   | 2 hytos | 0xE0 (response)                                                                                                    |
| 3      | Response ID   | 2 Dytes | 0xFE (G.FIT response)                                                                                                    |
| 4      |               | 2 hutaa | 0xE2 (command)                                                                                                    |
| 5      | Command ID    | 2 bytes | 0xD5 (GFIT_SetPairingProximity)                                                                                                    |
| 6      | Response Code | 1 byte  | 0x00 - GFIT_SUCCESS<br>0x01 - GFIT_ERROR_INCORRECT_STATE<br>0x02 - GFIT_ERROR_INCORRECT_CONFIGURATION<br>0x12 - GFIT_ERROR_INVALID_LENGTH<br>See Table 7-1 for descriptions. |
| 7      | Payload       | 1 byte  | Current State:<br>0x00 – State is INVALID<br>0x01 – State is OFF<br>0x02 – State is READY<br>0x03 – State is IN USE<br>0x04 – State is PAUSED/FINISHED                       |
| 8      | Checksum      | 1 byte  | XOR of all previous bytes including the sync byte.                                                                                                    |

# Table 7-9. GFIT\_SetPairingProximity Response Message

# 7.3.5 GFIT\_HRChannelIDTargetPair (Message ID = 0xD6)

Control Command: Commands the module to only establish a channel with a specific device channel ID in the scan. Module must be set to use Channel ID based pairing mode.

Required Configuration: HR Pairing Mode == Channel ID.

Valid State: READY

| Byte # | Name           | Length  | Description                                                                                                    |
|--------|----------------|---------|----------------------------------------------------------------------------------------------------|
| 0      | Sync           | 1 byte  | Fixed value of 10100100 or 10100101<br>(Refer to the "Interfacing with ANT General Purpose Chipsets and<br>Modules" document for details.)                             |
| 1      | Length         | 1 byte  | Set to 0x08                                                                                                    |
| 2      | Message ID     | 1 byte  | Set to 0xE2 (command)                                                                                                    |
| 3      | Sub-Message ID | 1 byte  | Set to 0xD6 (GFIT_HRChannelIDTargetPair)                                                                                                    |
| 4 - 10 | Payload        | 7 bytes | Byte 4 – indicates the protocol to use for pairing.<br>Set to 0x00 to use ANT protocol<br>Set to 0x01 to use BLE protocol<br>Set bytes 5-10 as described in Table 7-11 |
| 11     | Checksum       | 1 byte  | XOR of all previous bytes including the sync byte.                                                                                                    |

### Table 7-10. GFIT\_HRChannelIDTargetPair Command Message

### Table 7-11. ANT and BLE Channel IDs

| Byte # | Length | If ANT protocol is used  | If BLE protocol is used       |
|--------|--------|--------------------------|-------------------------------|
| 5      | 1 byte | Set to device number LSB | Set to 6 Byte MAC Address LSB |
| 6      | 1 byte | Set to device number MSB |                               |
| 7      | 1 byte | Set to transmission type |                               |
| 8      | 1 byte | Set to 0x00              |                               |
| 9      | 1 byte | Set to 0x00              |                               |
| 10     | 1 byte | Set to 0x00              | Set to 6 Byte MAC Address MSB |

The response to GFIT\_HRChannelIDTargetPair command will be returned as described in Table 7-12.

| Byte # | Name          | Length  | Description                                                                                                    |
|--------|---------------|---------|----------------------------------------------------------------------------------------------------|
| 0      | Sync          | 1 byte  | Fixed value of 10100100 or 10100101<br>(Refer to the "Interfacing with ANT General Purpose Chipsets and<br>Modules" document for details.)                                                                                                    |
| 1      | Length        | 1 byte  | 0x05                                                                                                    |
| 2      | Docponco ID   | 2 hytos | 0xE0 (response)                                                                                                    |
| 3      | Response ID   | 2 Dytes | 0xFE (G.FIT response)                                                                                                    |
| 4      |               | 2 1. 1  | 0xE2 (command)                                                                                                    |
| 5      | Command ID    | 2 bytes | 0xD6 (GFIT_HRChannelIDTargetPair)                                                                                                    |
| 6      | Response Code | 1 byte  | 0x00 - GFIT_SUCCESS<br>0x01 - GFIT_ERROR_INCORRECT_STATE<br>0x02 - GFIT_ERROR_INCORRECT_CONFIGURATION<br>0x07 - GFIT_ERROR_INVALID_COMMAND_VALUE<br>0x12 - GFIT_ERROR_INVALID_LENGTH<br>0x14 - GFIT_ERROR_HR_SENSOR_PAIRED<br>See Table 7-1 for descriptions. |
| 7      | Payload       | 1 byte  | Current State:<br>0x00 – State is INVALID<br>0x01 – State is OFF<br>0x02 – State is READY<br>0x03 – State is IN USE<br>0x04 – State is PAUSED/FINISHED                                                                                                    |
| 8      | Checksum      | 1 byte  | XOR of all previous bytes including the sync byte.                                                                                                    |

# Table 7-12. GFIT\_HRChannelIDTargetPair Response Message

# 7.3.6 GFIT\_HRDisconnect (Message ID = 0xD7)

Control Command: Commands the module to disconnect from an already paired/connected heart rate monitor.

Valid State: READY, IN USE, FINISHED

| Byte # | Name           | Length | Description                                                                                                    |
|--------|----------------|--------|----------------------------------------------------------------------------------------------------|
| 0      | Sync           | 1 byte | Fixed value of 10100100 or 10100101<br>(Refer to the "Interfacing with ANT General Purpose Chipsets and<br>Modules" document for details.) |
| 1      | Length         | 1 byte | Set to 0x01                                                                                                    |
| 2      | Message ID     | 1 byte | Set to 0xE2 (command)                                                                                                    |
| 3      | Sub-Message ID | 1 byte | Set to 0xD7 (GFIT_HRDisconnect)                                                                                                    |
| 4      | Checksum       | 1 byte | XOR of all previous bytes including the sync byte.                                                                                         |

## Table 7-13. GFIT\_HRDisconnect Command Message

#### Table 7-14. GFIT\_HRDisconnect Response Message

| Byte # | Name          | Length  | Description                                                                                                    |
|--------|---------------|---------|----------------------------------------------------------------------------------------------------|
| 0      | Sync          | 1 byte  | Fixed value of 10100100 or 10100101<br>(Refer to the "Interfacing with ANT General Purpose Chipsets and<br>Modules" document for details.)                     |
| 1      | Length        | 1 byte  | 0x05                                                                                                    |
| 2      | Deenence ID   | 2 hutaa | 0xE0 (response)                                                                                                    |
| 3      | Response ID   | 2 bytes | 0xFE (G.FIT response)                                                                                                    |
| 4      | Command ID    | 2.4     | 0xE2 (command)                                                                                                    |
| 5      | Command ID    | 2 Dytes | 0xD7 (GFIT_HRDisconnect)                                                                                                    |
| 6      | Response Code | 1 byte  | 0x00 - GFIT_SUCCESS<br>0x01 - GFIT_ERROR_INCORRECT_STATE<br>0x08 - GFIT_ERROR_NO_SENSOR<br>0x12 - GFIT_ERROR_INVALID_LENGTH<br>See Table 7-1 for descriptions. |
| 7      | Payload       | 1 byte  | Current State:<br>0x00 – State is INVALID<br>0x01 – State is OFF<br>0x02 – State is READY<br>0x03 – State is IN USE<br>0x04 – State is PAUSED/FINISHED         |
| 8      | Checksum      | 1 byte  | XOR of all previous bytes including the sync byte.                                                                                                    |

# 7.3.7 GFIT\_EnterBootloader (Message ID = 0xD8)

Control Command: Restarts the G.FIT module and starts up the bootloader with the specified transport type. Entering the bootloader allows you to update the G.FIT FW and/or the application that is currently loaded on the module.

Valid State: OFF

| Byte # | Name           | Length | Description                                                                                                    |
|--------|----------------|--------|----------------------------------------------------------------------------------------------------|
| 0      | Sync           | 1 byte | Fixed value of 10100100 or 10100101<br>(Refer to the "Interfacing with ANT General Purpose Chipsets and<br>Modules" document for details.) |
| 1      | Length         | 1 byte | Set to 0x02                                                                                                    |
| 2      | Message ID     | 1 byte | Set to 0xE2 (command)                                                                                                    |
| 3      | Sub-Message ID | 1 byte | Set to 0xD8 (GFIT_EnterBootloader)                                                                                                    |
| 4      | Payload        | 1 byte | Transport Type:<br>Set to 0x01 to update via <b>BLE</b><br>Set to 0x02 to update via <b>UART</b>                                           |
| 5      | Checksum       | 1 byte | XOR of all previous bytes including the sync byte.                                                                                         |

#### Table 7-15. GFIT\_EnterBootloader Command Message

If the GFIT\_EnterBootloader command is successful, it will not return a GFIT\_SUCCESS response message. The module will reboot in bootloader mode.

| Byte # | Name          | Length  | Description                                                                                                    |
|--------|---------------|---------|----------------------------------------------------------------------------------------------------|
| 0      | Sync          | 1 byte  | Fixed value of 10100100 or 10100101<br>(Refer to the "Interfacing with ANT General Purpose Chipsets and<br>Modules" document for details.)                                                       |
| 1      | Length        | 1 byte  | 0x05                                                                                                    |
| 2      | Deenence ID   | 2 hutaa | 0xE0 (response)                                                                                                    |
| 3      | Response ID   | 2 Dytes | 0xFE (G.FIT response)                                                                                                    |
| 4      | Commend ID    | 2 1. 1  | 0xE2 (command)                                                                                                    |
| 5      | Command ID    | 2 bytes | 0xD8 (GFIT_EnterBootloader)                                                                                                    |
| 6      | Response Code | 1 byte  | 0x01 - GFIT_ERROR_INCORRECT_STATE<br>0x02 - GFIT_ERROR_INCORRECT_CONFIGURATION<br>0x07 - GFIT_ERROR_INVALID_COMMAND_VALUE<br>0x12 - GFIT_ERROR_INVALID_LENGTH<br>See Table 7-1 for descriptions. |
| 7      | Payload       | 1 byte  | Current State:<br>0x00 – State is INVALID<br>0x01 – State is OFF<br>0x02 – State is READY<br>0x03 – State is IN USE<br>0x04 – State is PAUSED/FINISHED                                           |
| 8      | Checksum      | 1 byte  | XOR of all previous bytes including the sync byte.                                                                                                    |

# Table 7-16. GFIT\_EnterBootloader Response Message

## 7.3.8 GFIT\_SetInUseAdvertisingTimeout (Message ID = 0xD9)

Configuration Command: Sets the advertising timeout for the peripheral once the module transitions to the IN USE state. After the timeout, the peripheral will stop advertising. Setting a timeout allows the G.FIT to continue advertising so that the user can pair their phone while in state IN USE for the specified time.

Valid State: OFF

Default: 30 second in use advertising timeout.

| Byte # | Name           | Length | Description                                                                                                    |
|--------|----------------|--------|----------------------------------------------------------------------------------------------------|
| 0      | Sync           | 1 byte | Fixed value of 10100100 or 10100101<br>(Refer to the "Interfacing with ANT General Purpose Chipsets and<br>Modules" document for details.)                                                                                |
| 1      | Length         | 1 byte | Set to 0x02                                                                                                    |
| 2      | Message ID     | 1 byte | Set to 0xE2 (command)                                                                                                    |
| 3      | Sub-Message ID | 1 byte | Set to 0xD9 (GFIT_SetInUseAdvertisingTimeout)                                                                                                    |
| 4      | Payload        | 1 byte | Timeout Value:<br>Set to 0 for no timeout (Peripheral stops advertising when<br>transitioning to IN USE state).<br>Set to a value from 1-254 to set a timeout in units of 2.5 seconds<br>Set to 255 for infinite timeout. |
| 5      | Checksum       | 1 byte | XOR of all previous bytes including the sync byte.                                                                                                    |

#### Table 7-17. GFIT\_HRSetInUseScanTimeout Command Message

### Table 7-18. GFIT\_SetInUseAdvertisingTimeout Response Message

| Byte # | Name          | Length  | Description                                                                                                    |
|--------|---------------|---------|----------------------------------------------------------------------------------------------------|
| 0      | Sync          | 1 byte  | Fixed value of 10100100 or 10100101<br>(Refer to the "Interfacing with ANT General Purpose Chipsets and<br>Modules" document for details.)             |
| 1      | Length        | 1 byte  | 0x05                                                                                                    |
| 2      | Deenence ID   | 2 hytes | 0xE0 (response)                                                                                                    |
| 3      | Response ID   | 2 Dytes | 0xFE (G.FIT response)                                                                                                    |
| 4      |               | 2 1. 1  | 0xE2 (command)                                                                                                    |
| 5      | Command ID    | 2 bytes | 0xD9 (GFIT_SetInUseAdvertisingTimeout)                                                                                                    |
| 6      | Response Code | 1 byte  | 0x00 - GFIT_SUCCESS<br>0x01 - GFIT_ERROR_INCORRECT_STATE<br>0x12 - GFIT_ERROR_INVALID_LENGTH<br>See Table 7-1 for descriptions.                        |
| 7      | Payload       | 1 byte  | Current State:<br>0x00 – State is INVALID<br>0x01 – State is OFF<br>0x02 – State is READY<br>0x03 – State is IN USE<br>0x04 – State is PAUSED/FINISHED |
| 8      | Checksum      | 1 byte  | XOR of all previous bytes including the sync byte.                                                                                                    |

# 7.3.9 GFIT\_SetEquipmentType (Message ID = 0xE0)

Configuration Command: Sets the FE equipment type. This updates which FE Specific Main Data Pages are transmitted on the ANT+ FE-C channel and which characteristics are enabled in the BLE FTMS.

Valid State: OFF

| Byte # | Name           | Length | Description                                                                                                    |
|--------|----------------|--------|----------------------------------------------------------------------------------------------------|
| 0      | Sync           | 1 byte | Fixed value of 10100100 or 10100101<br>(Refer to the "Interfacing with ANT General Purpose Chipsets and<br>Modules" document for details.) |
| 1      | Length         | 1 byte | Set to 0x02                                                                                                    |
| 2      | Message ID     | 1 byte | Set to 0xE2 (command)                                                                                                    |
| 3      | Sub-Message ID | 1 byte | Set to 0xE0 (GFIT_SetEquipmentType)                                                                                                    |
| 4      | Payload        | 1 byte | Set to represent the FE Type:<br>19 – Treadmill<br>20 – Elliptical<br>22 – Rower<br>23 – Climber<br>25 – Trainer / Indoor Bike             |
| 5      | Checksum       | 1 byte | XOR of all previous bytes including the sync byte.                                                                                         |

#### Table 7-19. GFIT\_SetEquipmentType Command Message

#### Table 7-20. GFIT\_SetEquipmentType Response Message

| Byte # | Name          | Length    | Description                                                                                                    |
|--------|---------------|-----------|----------------------------------------------------------------------------------------------------|
| 0      | Sync          | 1 byte    | Fixed value of 10100100 or 10100101<br>(Refer to the "Interfacing with ANT General Purpose Chipsets and<br>Modules" document for details.)                                                                                  |
| 1      | Length        | 1 byte    | 0x05                                                                                                    |
| 2      | Docponco ID   | 2 hytos   | 0xE0 (response)                                                                                                    |
| 3      | Response ID   | 2 Dytes   | 0xFE (G.FIT response)                                                                                                    |
| 4      | Command ID    | 2 h. t.e. | 0xE2 (command)                                                                                                    |
| 5      | Command ID    | 2 Dytes   | 0xE0 (GFIT_SetEquipmentType)                                                                                                    |
| 6      | Response Code | 1 byte    | 0x00 - GFIT_SUCCESS<br>0x01 - GFIT_ERROR_INCORRECT_STATE<br>0x0D - GFIT_ERROR_INVALID_EQUIPMENT_TYPE<br>0x12 - GFIT_ERROR_INVALID_LENGTH<br>0x15 - GFIT_ERROR_EQUIPMENT_TYPE_ALREADY_SET<br>See Table 7-1 for descriptions. |
| 7      | Payload       | 1 byte    | Current State:<br>0x00 – State is INVALID<br>0x01 – State is OFF<br>0x02 – State is READY<br>0x03 – State is IN USE<br>0x04 – State is PAUSED/FINISHED                                                                      |
| 8      | Checksum      | 1 byte    | XOR of all previous bytes including the sync byte.                                                                                                    |

# 7.3.10 GFIT\_SetFEMetrics(Message ID = 0xE1)

When comparing the ANT+ FE-C profile and the BLE FTMS, there is quite a bit of variance in the how data is represented and transmitted over the air. More specifically, there are discrepancies between the units, ranges and size of fields. The G.FIT interface for setting these fitness equipment metrics was designed to handle that complexity, as a result the application is only required to enter a single G.FIT defined value that is compatible with both profiles. G.FIT then formats and sends the data accordingly for each profile, reducing implementation efforts on the application layer.

Within this document **FE Metrics** refer to the data elements that are sent from the given type of fitness equipment such as speed, distance, power, etc.

**Field IDs** are used as a key to specify which FE metric the app is attempting to update on the G.FIT module. See section 7.3.10.2 for a list of field IDs that are applicable for a given fitness equipment type.

A field contains the value of the given FE metric based on the preceding field ID.

The GFIT\_SetFEMetrics serial command has two purposes. When in the **initial** OFF state, GFIT\_SetFEMetrics is used to configure the G.FIT, which specifies what FE Metrics are supported by the fitness equipment. Once the G.FIT moves to ready for the **first time**, it is no longer in configuration mode and the GFIT\_SetFEMetrics serial command is used to set the values of the FE Metrics, including any subsequent OFF states.

Configuration Command (OFF): GFIT\_setFEMetrics is used to configure which FE metrics the G.FIT will support prior to initial use. This serial command **must** be called once before the **first** transition from OFF to READY. This command is used to configure the G.FIT and specify which FE Metrics the fitness equipment supports. Configuring a FE Metric before the initial OFF to READY transition ensures that the FE Metric shows up as supported when transmitted over ANT+ FE-C and that it is included in the BLE FTMS. Any FE metrics not configured during first OFF (configuration) state, will be not be permitted to be updated in later states.

Set Data Command (OFF, READY, IN USE, FINISHED): Update the current fitness equipment metrics that the G.FIT module is reporting on the ANT+ FE-C channel and BLE FTMS.

Valid State: OFF, READY, IN USE, FINISHED

The set FE Metrics serial message is used to update the values that are transmitted by the G.FIT module over ANT+ FE-C and BLE FTMS. Any number of FE Metrics can be set in a single serial command. The serial message must be constructed as a series of pairs of a field ID followed by a field, so that the G.FIT knows which FE metric the value (field) is associated to. See Figure 7-7 for an example of how this is completed.

| Byte # | Name           | Length  | Description                                                                                                    |
|--------|----------------|---------|----------------------------------------------------------------------------------------------------|
| 0      | Sync           | 1 byte  | Fixed value of 10100100 or 10100101<br>(Refer to the "Interfacing with ANT General Purpose Chipsets and<br>Modules" document for details.)                                                                                                    |
| 1      | Length         | 1 byte  | Length is variable. See Equation 7-1 for calculating length.                                                                                                    |
| 2      | Message ID     | 1 byte  | Set to 0xE2 (command)                                                                                                    |
| 3      | Sub-Message ID | 1 byte  | Set to 0xE1 (GFIT_SetFEMetrics)                                                                                                    |
| 4 – N  | Payload        | N bytes | The payload contains a set of key value pairs that determine which FE metrics will be set on the G.FIT. The payload must start with a field ID followed by the dynamically sized field. If more than one FE metrics needs to be set you can continue placing field IDs followed by fields. See Figure 7-7 for an example of how to construct the payload. |
| N + 1  | Checksum       | 1 byte  | XOR of all previous bytes including the sync byte.                                                                                                    |

## Table 7-21. GFIT\_SetFEMetrics Command Message

# Table 7-22. GFIT\_SetFEMetrics Response Message

| Byte # | Name          | Length  | Description                                                                                                    |
|--------|---------------|---------|----------------------------------------------------------------------------------------------------|
| 0      | Sync          | 1 byte  | Fixed value of 10100100 or 10100101<br>(Refer to the "Interfacing with ANT General Purpose Chipsets and<br>Modules" document for details.)                                                                                                    |
| 1      | Length        | 1 byte  | 0x05                                                                                                    |
| 2      | Deserves ID   | 2 hutaa | 0xE0 (response)                                                                                                    |
| 3      | Response ID   | 2 bytes | 0xFE (G.FIT response)                                                                                                    |
| 4      | Command ID    | 2 hutes | 0xE2 (command)                                                                                                    |
| 5      | Command ID    | 2 bytes | 0xE1 (GFIT_SetFEMetrics)                                                                                                    |
| 6      | Response Code | 1 byte  | See Table 7-1 for descriptions.<br>0x00 - GFIT_SUCCESS<br>0x0B - GFIT_ERROR_INVALID_FIELD_ID_FOR_EQUIPMENT_TYPE<br>0x0C - GFIT_ERROR_INCORRECT_FE_METRIC_PAYLOAD<br>0x0E - GFIT_ERROR_EQUIPMENT_TYPE_NOT_SET<br>0x0F - GFIT_ERROR_NO_FIELD_IDS_CONFIGURED<br>0x10 - GFIT_ERROR_FIELD_ID_NOT_CONFIGURED<br>0x12 - GFIT_ERROR_INVALID_LENGTH<br>0x13 - GFIT_ERROR_INVALID_BIKE_POWER_USAGE |
| 7      | Payload       | 1 byte  | Current State:<br>0x00 – State is INVALID<br>0x01 – State is OFF<br>0x02 – State is READY<br>0x03 – State is IN USE<br>0x04 – State is PAUSED/FINISHED                                                                                                    |
| 8      | Checksum      | 1 byte  | XOR of all previous bytes including the sync byte.                                                                                                    |

## 7.3.10.1 Details on constructing the SetFEMetrics serial message

When the GFIT\_SetFEMetrics payload (a series of pairs of a **field ID** followed by a **field**) is constructed, the fields must be represented using the appropriate length and encoded in **little endian**. See Table 7-23 for the length of a field for a given field ID.

### Table 7-23. Field Lengths

| Field ID<br>used | Field length<br>required |
|------------------|--------------------------|
| 1 to 31          | 1                        |
| 32 to 95         | 2                        |
| 96 to 127        | 3                        |

After the payload has been constructed, the length of the SetFEMetrics serial message can be calculated. The length of the serial message must take into account the Sub-Message ID, field IDs used, and the length of all fields combined. See Equation 7-1 for how to calculate the SetFEMetrics serial message length.

 $Total \ Field \ Length = (Number \ of \ 1-byte \ fields) \times 1 + (Number \ of \ 2-byte \ fields) \times 2 + (Number \ of \ 3-byte \ fields) \times 3$ 

## FE\_SetFEMetrics Length = 1 + Number of Updated FE Metrics + Total Field Length

## Equation 7-1. Calculating GFIT\_SetFEMetrics Length

Figure 7-7 below shows an example of how to construct a GFIT\_SetFEMetrics serial message. In this example 3 FE metrics are set in a single serial message. The GFIT\_SetFEMetrics serial message can be used to set as little as 1 FE metric or setting all FE Metrics for the given fitness equipment type.

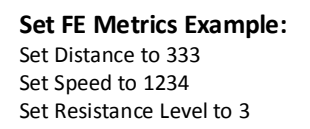

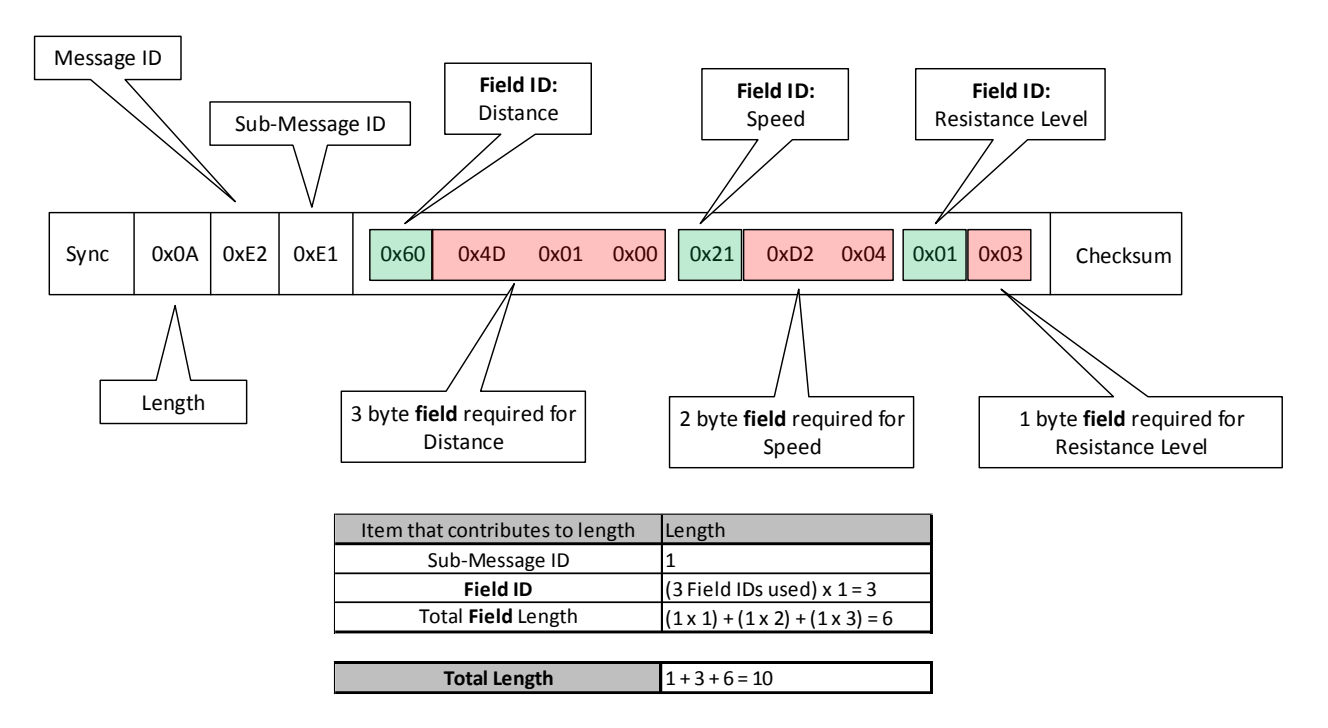

Figure 7-7. Example: Setting FE Metrics Serial Command

## 7.3.10.2 Fitness Equipment Type Field IDs

| Treadmill              | FE Metric                  | Input Units (G.FIT)    | Output Units (ANT)     | Output Units (BLE)           | Field ID  | Field<br>Length<br>(in bytes) | Set Value<br>to Invalid |
|------------------------|----------------------------|------------------------|------------------------|------------------------------|-----------|-------------------------------|-------------------------|
|                        | Elapsed Time               | Seconds                | Quarter Seconds        | Seconds                      | 32 (0x20) | 2                             |                         |
|                        | Instantaneous Speed        | Millimeters per Second | Millimeters per Second | Hundredth Kilometer per Hour | 33 (0x21) | 2                             | 0xFFFF                  |
| Treadmill              | Instantaneous Cadence      | Steps per Minute       | Steps per Minute       |                              | 35 (0x23) | 2                             | 0xFFFF                  |
| Data                   | Negative Vertical Distance | Tenth Meter            | Tenth Meter            | Tenth Meter                  | 36 (0x24) | 2                             |                         |
| Data                   | Positive Vertical Distance | Tenth Meter            | Tenth Meter            | Tenth Meter                  | 37 (0x25) | 2                             |                         |
|                        | Total Distance             | Meters                 | Meters                 | Meters                       | 96 (0x60) | 3                             |                         |
| Matakalta              | Metabolic Equivalent       | Hundredth MET          | Hundredth MET          | Tenth MET                    | 44 (0x2C) | 2                             | 0xFFFF                  |
| Metabolic              | Caloric Burn Rate          | Tenth kCal per Hour    | Tenth kCal per Hour    | kCal per Hour                | 45 (0x2D) | 2                             | 0xFFFF                  |
| Data                   | Calories Burned            | kCal                   | kCal                   | kCal                         | 46 (0x2E) | 2                             |                         |
| Cottingo               | Cycle Length               | Hundredth Meter        | Hundredth Meter        |                              | 2 (0x02)  | 1                             | 0xFF                    |
| Settings               | Incline                    | Hundredth Percent      | Hundredth Percent      | Tenth Percent                | 47 (0x2F) | 2 (signed)                    | 0x7FFF                  |
|                        | HW Revision                | Unitless               | Unitless               |                              | 3 (0x03)  | 1                             |                         |
|                        | SW Number Major            | Unitless               | Unitless               |                              | 4 (0x04)  | 1                             |                         |
| Product<br>Information | SW Number Minor            | Unitless               | Unitless               |                              | 5 (0x05)  | 1                             | 0xFF                    |
|                        | Manufacturer ID            | Unitless               | Unitless               |                              | 48 (0x30) | 2                             |                         |
|                        | Model Number               | Unitless               | Unitless               |                              | 49 (0x31) | 2                             |                         |

#### Table 7-24. Treadmill Field IDs and Field Lengths

| Trainer /<br>Indoor<br>Biko | FE Metric                        | Input Units (G.FIT)      | Output Units (ANT)     | Output Units (BLE)           | Field ID  | Field<br>Length | Set Value<br>to Invalid |
|-----------------------------|----------------------------------|--------------------------|------------------------|------------------------------|-----------|-----------------|-------------------------|
| DIKE                        |                                  |                          |                        |                              |           | (in bytes)      |                         |
|                             | Elapsed Time                     | Seconds                  | Quarter Seconds        | Seconds                      | 32 (0x20) | 2               |                         |
|                             | Instantaneous Speed              | Millimeters per Second   | Millimeters per Second | Hundredth Kilometer per Hour | 33 (0x21) | 2               | 0xFFFF                  |
| Bike                        | Instantaneous Cadence            | Half Revolutions per Min | Revolutions per Min    | Half Revolutions per Min     | 34 (0x22) | 2               | 0xFFFF                  |
| Data                        | Instantaneous Power $^{\dagger}$ | Watts                    | Watts (unsigned)       | Watts                        | 42 (0x2A) | 2 (signed)      | 0x8000                  |
| Ad                          | Accumulated Power <sup>†</sup>   | Watts                    | Watts                  |                              | 43 (0x2B) | 2               |                         |
|                             | Total Distance                   | Meters                   | Meters                 | Meters                       | 96 (0x60) | 3               |                         |
|                             | Metabolic Equivalent             | Hundredth MET            | Hundredth MET          | Tenth MET                    | 44 (0x2C) | 2               | 0xFFFF                  |
| Metabolic                   | Caloric Burn Rate                | Tenth kCal per Hour      | Tenth kCal per Hour    | kCal per Hour                | 45 (0x2D) | 2               | 0xFFFF                  |
| Dala                        | Calories Burned                  | kCal                     | kCal                   | kCal                         | 46 (0x2E) | 2               |                         |
| Calling                     | Resistance Level                 | Percent                  | Half Percent           | Percent                      | 1 (0x01)  | 1 (signed)      |                         |
| Settings                    | Cycle Length                     | Hundredth Meter          | Hundredth Meter        |                              | 2 (0x02)  | 1               | 0xFF                    |
|                             | HW Revision                      | Unitless                 | Unitless               |                              | 3 (0x03)  | 1               |                         |
|                             | SW Number Major                  | Unitless                 | Unitless               |                              | 4 (0x04)  | 1               |                         |
| Product                     | SW Number Minor                  | Unitless                 | Unitless               |                              | 5 (0x05)  | 1               | 0xFF                    |
| mormation                   | Manufacturer ID                  | Unitless                 | Unitless               |                              | 48 (0x30) | 2               |                         |
|                             | Model Number                     | Unitless                 | Unitless               |                              | 49 (0x31) | 2               |                         |

### Table 7-25. Trainer / Indoor Bike Field IDs and Field Lengths

<sup>+</sup> To comply with the ANT+ FE-C profile, the G.FIT enforces that if either instantaneous power or accumulated power is updated, that both instantaneous power and accumulated power be included in the same GFIT\_SetFEMetrics serial command. When updating either field ID 42 or 43, if both field IDs 42 and 43 are not updated in the same serial message, the G.FIT will return error: GFIT\_ERROR\_INVALID\_BIKE\_POWER\_USAGE (0x13).

| Elliptical<br>/ Cross<br>Trainer | FE Metric                  | Input Units (G.FIT)                          | Output Units (ANT)                    | Output Units (BLE)                     | Field ID  | Field<br>Length<br>(in bytes) | Set Value<br>to Invalid |
|----------------------------------|----------------------------|----------------------------------------------|---------------------------------------|----------------------------------------|-----------|-------------------------------|-------------------------|
|                                  | Elanced Time               | Secondo                                      | Quartar Seconda                       | Sacanda                                | 22 (0,20) | 2                             |                         |
|                                  |                            | Seconds                                      |                                       | Seconds                                | 32 (0x20) | 2                             |                         |
|                                  | Instantaneous Speed        | Millimeters per Second                       | Millimeters per Second                | Hundredth Kilometer per Hour           | 33 (0x21) | 2                             | 0xFFFF                  |
| Elliptical                       | Instantaneous Cadence      | Steps per Minute                             | Stride <sup>1</sup> (Steps/2) per Min | Steps per Minute                       | 35 (0x23) | 2                             | 0xFFFF                  |
| Specific                         | Positive Vertical Distance | Tenth Meter                                  | Tenth Meter                           | Meter                                  | 37 (0x25) | 2                             |                         |
| Data                             | Stride <sup>†</sup> Count  | Tenth Stride <sup><math>\dagger</math></sup> | Stride <sup>†</sup>                   | Tenth Stride <sup><math>T</math></sup> | 39 (0x27) | 2                             |                         |
|                                  | Instantaneous Power        | Watts                                        | Watts (unsigned)                      | Watts                                  | 42 (0x2A) | 2 (signed)                    | 0x8000                  |
|                                  | Total Distance             | Meters                                       | Meters                                | Meters                                 | 96 (0x60) | 3                             |                         |
|                                  | Metabolic Equivalent       | Hundredth MET                                | Hundredth MET                         | Tenth MET                              | 44 (0x2C) | 2                             | 0xFFFF                  |
| Metabolic                        | Caloric Burn Rate          | Tenth kCal per Hour                          | Tenth kCal per Hour                   | kCal per Hour                          | 45 (0x2D) | 2                             | 0xFFFF                  |
| Data                             | Calories Burned            | kCal                                         | kCal                                  | kCal                                   | 46 (0x2E) | 2                             |                         |
|                                  | Resistance Level           | Percent                                      | Half Percent                          | Tenth Percent                          | 1 (0x01)  | 1 (signed)                    |                         |
| Settings                         | Cycle Length               | Hundredth Meter                              | Hundredth Meter                       |                                        | 2 (0x02)  | 1                             | 0xFF                    |
|                                  | Incline                    | Hundredth Percent                            | Hundredth Percent                     | Tenth Percent                          | 47 (0x2F) | 2 (signed)                    | 0x7FFF                  |
|                                  | HW Revision                | Unitless                                     | Unitless                              |                                        | 3 (0x03)  | 1                             |                         |
|                                  | SW Number Major            | Unitless                                     | Unitless                              |                                        | 4 (0x04)  | 1                             |                         |
| Product                          | SW Number Minor            | Unitless                                     | Unitless                              |                                        | 5 (0x05)  | 1                             | 0xFF                    |
| Information                      | Manufacturer ID            | Unitless                                     | Unitless                              |                                        | 48 (0x30) | 2                             |                         |
|                                  | Model Number               | Unitless                                     | Unitless                              |                                        | 49 (0x31) | 2                             |                         |

## Table 7-26. Elliptical / Cross Trainer Field IDs and Field Lengths

<sup>+</sup> A stride is defined as a full revolution of the elliptical rear pedal disk/flywheel, which is the equivalent of two steps.

| Rower                  | FE Metric             | Input Units (G.FIT)    | Output Units (ANT)     | Output Units (BLE)   | Field ID  | Field<br>Length<br>(in bytes) | Set Value<br>to Invalid |
|------------------------|-----------------------|------------------------|------------------------|----------------------|-----------|-------------------------------|-------------------------|
|                        | Elapsed Time          | Seconds                | Quarter Seconds        | Seconds              | 32 (0x20) | 2                             |                         |
|                        | Instantaneous Speed   | Millimeters per Second | Millimeters per Second |                      | 33 (0x21) | 2                             | 0xFFFF                  |
| Rower                  | Instantaneous Cadence | Half Strokes per Min   | Strokes per Min        | Half Strokes per Min | 34 (0x22) | 2                             | 0xFFFF                  |
| Data                   | Stroke Count          | Strokes                | Strokes                | Strokes              | 41 (0x29) | 2                             |                         |
| Dutu                   | Instantaneous Power   | Watts                  | Watts (unsigned)       | Watts                | 42 (0x2A) | 2 (signed)                    | 0x8000                  |
|                        | Total Distance        | Meters                 | Meters                 | Meters               | 96 (0x60) | 3                             |                         |
| Martalia               | Metabolic Equivalent  | Hundredth MET          | Hundredth MET          | Tenth MET            | 44 (0x2C) | 2                             | 0xFFFF                  |
| Metabolic              | Caloric Burn Rate     | Tenth kCal per Hour    | Tenth kCal per Hour    | kCal per Hour        | 45 (0x2D) | 2                             | 0xFFFF                  |
| Data                   | Calories Burned       | kCal                   | kCal                   | kCal                 | 46 (0x2E) | 2                             |                         |
| Cottings               | Resistance Level      | Percent                | Half Percent           | Percent              | 1 (0x01)  | 1 (signed)                    |                         |
| Settings               | Cycle Length          | Hundredth Meter        | Hundredth Meter        |                      | 2 (0x02)  | 1                             | 0xFF                    |
|                        | HW Revision           | Unitless               | Unitless               |                      | 3 (0x03)  | 1                             |                         |
|                        | SW Number Major       | Unitless               | Unitless               |                      | 4 (0x04)  | 1                             |                         |
| Product<br>Information | SW Number Minor       | Unitless               | Unitless               |                      | 5 (0x05)  | 1                             | 0xFF                    |
| information            | Manufacturer ID       | Unitless               | Unitless               |                      | 48 (0x30) | 2                             |                         |
|                        | Model Number          | Unitless               | Unitless               |                      | 49 (0x31) | 2                             |                         |

| Table 7-28. Step Climber Field IDs and Field Lengths | Table 7-28 | . Step Climber | Field IDs and | Field Lengths |
|------------------------------------------------------|------------|----------------|---------------|---------------|
|------------------------------------------------------|------------|----------------|---------------|---------------|

| Step<br>Climber     | FE Metric                               | Input Units (G.FIT)    | Output Units (ANT)                          | Output Units (BLE)           | Field ID  | Field<br>Length<br>(in bytes) | Set Value<br>to Invalid |
|---------------------|-----------------------------------------|------------------------|---------------------------------------------|------------------------------|-----------|-------------------------------|-------------------------|
|                     | Elapsed Time                            | Seconds                | Quarter Seconds                             | Seconds                      | 32 (0x20) | 2                             |                         |
|                     | Instantaneous Speed                     | Millimeters per Second | Millimeters per Second                      | Hundredth Kilometer per Hour | 33 (0x21) | 2                             | 0xFFFF                  |
| Step                | Instantaneous Cadence                   | Steps per Minute       | Cycles <sup>†</sup> (Steps/2) per<br>Minute | Steps per Minute             | 35 (0x23) | 2                             | 0xFFFF                  |
| Climber<br>Specific | Positive Vertical Distance<br>(Climber) | Meter                  | Meter‡                                      | Meter                        | 38 (0x26) | 2                             |                         |
| Data                | Step Count                              | Steps                  | Cycle <sup>†</sup> (Steps/2)                | Steps                        | 40 (0x28) | 2                             |                         |
|                     | Instantaneous Power                     | Watts                  | Watts (unsigned)                            |                              | 42 (0x2A) | 2 (signed)                    | 0x8000                  |
|                     | Floors Climbed                          | Floors                 |                                             | Floors                       | 50 (0x32) | 2                             |                         |
|                     | Metabolic Equivalent                    | Hundredth MET          | Hundredth MET                               | Tenth MET                    | 44 (0x2C) | 2                             | 0xFFFF                  |
| Metabolic           | Caloric Burn Rate                       | Tenth kCal per Hour    | Tenth kCal per Hour                         | kCal per Hour                | 45 (0x2D) | 2                             | 0xFFFF                  |
| Data                | Calories Burned                         | kCal                   | kCal                                        | kCal                         | 46 (0x2E) | 2                             |                         |
| Settings            | Cycle Length                            | Hundredth Meter        | Hundredth Meter                             |                              | 2 (0x02)  | 1                             | 0xFF                    |
|                     | HW Revision                             | Unitless               | Unitless                                    |                              | 3 (0x03)  | 1                             |                         |
|                     | SW Number Major                         | Unitless               | Unitless                                    |                              | 4 (0x04)  | 1                             |                         |
| Product             | SW Number Minor                         | Unitless               | Unitless                                    |                              | 5 (0x05)  | 1                             | 0xFF                    |
| mormation           | Manufacturer ID                         | Unitless               | Unitless                                    |                              | 48 (0x30) | 2                             |                         |
|                     | Model Number                            | Unitless               | Unitless                                    |                              | 49 (0x31) | 2                             |                         |

<sup>†</sup> A cycle is defined as a one step taken with each foot, resulting in 1 cycle = 2 steps climbed.

‡ ANT+ FE-C climber specific page does not have vertical distance, and will transmit inputted vertical distance as distance in data page 16.

# 7.3.11 GFIT\_SetHeartRate (Message ID = 0xE2)

Set Data Command: Update the current heart rate that the module is reporting on the ANT+ FE-C channel. This command will have no effect if there is an external ANT+ or BLE heart rate monitor connected to the G.FIT.

Valid State: OFF, READY, IN USE, FINISHED

#### Table 7-29. GFIT\_SetHeartRate Command Message

| Byte # | Name           | Length | Description                                                                                                    |
|--------|----------------|--------|----------------------------------------------------------------------------------------------------|
| 0      | Sync           | 1 byte | Fixed value of 10100100 or 10100101<br>(Refer to the "Interfacing with ANT General Purpose Chipsets and<br>Modules" document for details.) |
| 1      | Length         | 1 byte | Set to 0x02                                                                                                    |
| 2      | Message ID     | 1 byte | Set to 0xE2 (command)                                                                                                    |
| 3      | Sub-Message ID | 1 byte | Set to 0xE2 (GFIT_SetHeartRate)                                                                                                    |
| 4      | Payload        | 1 byte | Set to represent the heart rate in bpm.<br>0x00 indicates invalid                                                                          |
| 5      | Checksum       | 1 byte | XOR of all previous bytes including the sync byte.                                                                                         |

### Table 7-30. GFIT\_SetHeartRate Response Message

| Byte # | Name          | Length  | Description                                                                                                    |
|--------|---------------|---------|----------------------------------------------------------------------------------------------------|
| 0      | Sync          | 1 byte  | Fixed value of 10100100 or 10100101<br>(Refer to the "Interfacing with ANT General Purpose Chipsets and<br>Modules" document for details.)                            |
| 1      | Length        | 1 byte  | 0x05                                                                                                    |
| 2      | Deserves ID   | 2 hutes | 0xE0 (response)                                                                                                    |
| 3      | Response ID   | 2 Dytes | 0xFE (G.FIT response)                                                                                                    |
| 4      | Command ID    | 2 hutaa | 0xE2 (command)                                                                                                    |
| 5      | Command ID    | 2 Dytes | 0xE2 (GFIT_SetHeartRate)                                                                                                    |
| 6      | Response Code | 1 byte  | 0x00 - GFIT_SUCCESS<br>0x01 - GFIT_ERROR_INCORRECT_STATE<br>0x12 - GFIT_ERROR_INVALID_LENGTH<br>0x14 - GFIT_ERROR_HR_SENSOR_PAIRED<br>See Table 7-1 for descriptions. |
| 7      | Payload       | 1 byte  | Current State:<br>0x00 – State is INVALID<br>0x01 – State is OFF<br>0x02 – State is READY<br>0x03 – State is IN USE<br>0x04 – State is PAUSED/FINISHED                |
| 8      | Checksum      | 1 byte  | XOR of all previous bytes including the sync byte.                                                                                                    |

# 7.3.12 GFIT\_SetDeviceID (Message ID = E3)

Configuration Command: Updates the G.FIT ANT+ FE-C device ID. This updates the 4 byte serial number transmitted in common page 81, and changes the ANT+ FE-C device number channel parameter.

The G.FIT takes the 4 byte device ID and casts it to a 2 byte device number which is used as the device number channel parameter when opening the ANT+ FE-C channel.

The device number of the fitness equipment shall not be 0x0000. Care should be taken to ensure that serial numbers that are multiples of 0x10000 (65536) are handled correctly so that the lower 16-bits of the device ID will not be equal to 0.

Valid State: OFF

| Byte # | Name           | Length | Description                                                                                                    |
|--------|----------------|--------|----------------------------------------------------------------------------------------------------|
| 0      | Sync           | 1 byte | Fixed value of 10100100 or 10100101<br>(Refer to the "Interfacing with ANT General Purpose Chipsets and<br>Modules" document for details.) |
| 1      | Length         | 1 byte | Set to 0x05                                                                                                    |
| 2      | Message ID     | 1 byte | Set to 0xE2 (command)                                                                                                    |
| 3      | Sub-Message ID | 1 byte | Set to 0xE3 (GFIT_SetDeviceID)                                                                                                    |
| 4      |                | 1 byte | Device number LSB                                                                                                    |
| 5      | Daviasd        | 1 byte |                                                                                                    |
| 6      | Payloau        | 1 byte |                                                                                                    |
| 7      |                | 1 byte | Device number MSB                                                                                                    |
| 8      | Checksum       | 1 byte | XOR of all previous bytes including the sync byte.                                                                                         |

#### Table 7-31. GFIT\_SetDeviceID Command Message

#### Table 7-32. GFIT\_SetDeviceID Response Message

| Byte # | Name          | Length   | Description                                                                                                    |
|--------|---------------|----------|----------------------------------------------------------------------------------------------------|
| 0      | Sync          | 1 byte   | Fixed value of 10100100 or 10100101<br>(Refer to the "Interfacing with ANT General Purpose Chipsets and<br>Modules" document for details.)                             |
| 1      | Length        | 1 byte   | 0x05                                                                                                    |
| 2      | Deenence ID   | 2 hytes  | 0xE0 (response)                                                                                                    |
| 3      | Response ID   | 2 Dytes  | 0xFE (G.FIT response)                                                                                                    |
| 4      | Command ID    | 2 hydrog | 0xE2 (command)                                                                                                    |
| 5      | Command ID    | 2 Dytes  | 0xE3 (GFIT_SetDeviceID)                                                                                                    |
| 6      | Response Code | 1 byte   | 0x00 - GFIT_SUCCESS<br>0x01 - GFIT_ERROR_INCORRECT_STATE<br>0x04 - GFIT_ERROR_INVALID_DEVICE_ID<br>0x12 - GFIT_ERROR_INVALID_LENGTH<br>See Table 7-1 for descriptions. |
| 7      | Payload       | 1 byte   | Current State:<br>0x00 - State is INVALID<br>0x01 - State is OFF<br>0x02 - State is READY<br>0x03 - State is IN USE                                                    |

|   |          |        | 0x04 – State is PAUSED/FINISHED                    |
|---|----------|--------|----------------------------------------------------|
| 8 | Checksum | 1 byte | XOR of all previous bytes including the sync byte. |

# 7.3.13 GFIT\_SendCustomEvent (Message ID = 0xB0)

Custom Command: Instruct the module to send an event to the leaderboard application over the ANT+ FE-C channel. Note: This is a custom command and is not part of the ANT+ FE-C profile.

Valid State: READY, IN USE, FINISHED

| Table 7-33. GFIT | _SendCustomEvent | <b>Command Message</b> |
|------------------|------------------|------------------------|
|------------------|------------------|------------------------|

| Byte # | Name           | Length | Description                                                                                                    |
|--------|----------------|--------|----------------------------------------------------------------------------------------------------|
| 0      | Sync           | 1 byte | Fixed value of 10100100 or 10100101<br>(Refer to the "Interfacing with ANT General Purpose Chipsets and<br>Modules" document for details.) |
| 1      | Length         | 1 byte | Set to 0x02                                                                                                    |
| 2      | Message ID     | 1 byte | Set to 0xE2 (command)                                                                                                    |
| 3      | Sub-Message ID | 1 byte | Set to 0xB0 (send custom event)                                                                                                    |
| 4      | Payload        | 1 byte | Application defined event                                                                                                    |
| 5      | Checksum       | 1 byte | XOR of all previous bytes including the sync byte.                                                                                         |

#### Table 7-34. GFIT\_SendCustomEvent Response Message

| Byte # | Name          | Length  | Description                                                                                                    |
|--------|---------------|---------|----------------------------------------------------------------------------------------------------|
| 0      | Sync          | 1 byte  | Fixed value of 10100100 or 10100101<br>(Refer to the "Interfacing with ANT General Purpose Chipsets and<br>Modules" document for details.)             |
| 1      | Length        | 1 byte  | 0x05                                                                                                    |
| 2      | Deserves ID   | 2 hutaa | 0xE0 (response)                                                                                                    |
| 3      | Response ID   | 2 Dytes | 0xFE (G.FIT response)                                                                                                    |
| 4      | Command ID    | 2 hutaa | 0xE2 (command)                                                                                                    |
| 5      | Command ID    | 2 bytes | 0xB0 (GFIT_SendCustomEvent)                                                                                                    |
| 6      | Response Code | 1 byte  | 0x00 - GFIT_SUCCESS<br>0x01 - GFIT_ERROR_INCORRECT_STATE<br>0x12 - GFIT_ERROR_INVALID_LENGTH<br>See Table 7-1 for descriptions.                        |
| 7      | Payload       | 1 byte  | Current State:<br>0x00 – State is INVALID<br>0x01 – State is OFF<br>0x02 – State is READY<br>0x03 – State is IN USE<br>0x04 – State is PAUSED/FINISHED |
| 8      | Checksum      | 1 byte  | XOR of all previous bytes including the sync byte.                                                                                                    |

# 7.3.14 GFIT\_SendManufacturerSpecificPage (Message ID = B3)

Command: Instruct the module to send a manufacturer specific over the ANT+ FE-C channel. The manufacturer specific page will replace the page to be transmitted; it is not recommended to insert manufacturer specific pages in a short rotation interval as that may affect the transmission pattern for ANT+ FE-C, see section xxx for more details. This command should only be called once per channel period of the ANT+ FE-C channel; the application can use the EVENT\_TX as cue to send the manufacturer specific page, or send the command based on asynchronous events (e.g. button). Valid manufacturer specific pages numbers are 0xE0 to 0xFF.

#### Valid State: READY, IN USE, FINISHED

| Byte # | Name           | Length | Description                                                                                                    |
|--------|----------------|--------|----------------------------------------------------------------------------------------------------|
| 0      | Sync           | 1 byte | Fixed value of 10100100 or 10100101<br>(Refer to the "Interfacing with ANT General Purpose Chipsets and<br>Modules" document for details.) |
| 1      | Length         | 1 byte | Set to 0x09                                                                                                    |
| 2      | Message ID     | 1 byte | Set to 0xE2 (command)                                                                                                    |
| 3      | Sub-Message ID | 1 byte | Set to 0xB3 (GFIT_SendManufacturerSpecificPage)                                                                                            |
| 4      |                | 1 byte | Manufacturer specific page number                                                                                                    |
| 5      |                | 1 byte | Manufacturer specific data                                                                                                    |
| 6      |                | 1 byte | Manufacturer specific data                                                                                                    |
| 7      | Devileed       | 1 byte | Manufacturer specific data                                                                                                    |
| 8      | Рауюай         | 1 byte | Manufacturer specific data                                                                                                    |
| 9      |                | 1 byte | Manufacturer specific data                                                                                                    |
| 10     |                | 1 byte | Manufacturer specific data                                                                                                    |
| 11     |                | 1 byte | Manufacturer specific data                                                                                                    |
| 12     | Checksum       | 1 byte | XOR of all previous bytes including the sync byte.                                                                                         |

### Table 7-35. GFIT\_SendManufacturerSpecificPage Command Message

#### Table 7-36. GFIT\_SendManufacturerSpecificPage Response Message

| Byte # | Name            | Length  | Description                                                                                                    |
|--------|-----------------|---------|----------------------------------------------------------------------------------------------------|
| 0      | Sync            | 1 byte  | Fixed value of 10100100 or 10100101<br>(Refer to the "Interfacing with ANT General Purpose Chipsets and<br>Modules" document for details.)                                            |
| 1      | Length          | 1 byte  | 0x05                                                                                                    |
| 2      | Response ID 2 I | 2 bytes | 0xE0 (response)                                                                                                    |
| 3      |                 | 2 bytes | 0xFE (G.FIT response)                                                                                                    |
| 4      | Command ID      | 2 bytes | 0xE2 (command)                                                                                                    |
| 5      | Command ID      |         | 0xB3 (GFIT_SendManufacturerSpecificPage)                                                                                                    |
| 6      | Response Code   | 1 byte  | 0x00 - GFIT_SUCCESS<br>0x01 - GFIT_ERROR_INCORRECT_STATE<br>0x11 - GFIT_ERROR_INVALID_MFG_SPECIFIC_PAGE_NUMBER<br>0x12 - GFIT_ERROR_INVALID_LENGTH<br>See Table 7-1 for descriptions. |
| 7      | Payload         | 1 byte  | Current State:<br>0x00 – State is INVALID                                                                                                    |

|   |          |        | 0x01 – State is OFF<br>0x02 – State is READY       |
|---|----------|--------|----------------------------------------------------|
|   |          |        | 0x03 – State is IN USE                             |
|   |          |        | 0x04 – State is PAUSED/FINISHED                    |
| 8 | Checksum | 1 byte | XOR of all previous bytes including the sync byte. |

# 7.4 Requests (0xE1)

## 7.4.1 G.FIT Version Number

To request the version number from the G.FIT, use the request version number message.

| Byte # | Name       | Length  | Description                                                                                                    |
|--------|------------|---------|----------------------------------------------------------------------------------------------------|
| 0      | Sync       | 1 byte  | Fixed value of 10100100 or 10100101<br>(Refer to the "Interfacing with ANT General Purpose Chipsets and<br>Modules" document for details.) |
| 1      | Length     | 1 byte  | Set to 0x03                                                                                                    |
| 2      | Dequest ID | 2 1. 1  | Set to 0xE1 (request)                                                                                                    |
| 3      | Request ID | 2 Dytes | Set to 0xFE                                                                                                    |
| 4      | Command ID | 2 bytes | Set to 0xE2 (command)                                                                                                    |
| 5      |            |         | Set to 0xC0 (G.FIT Version)                                                                                                    |
| 6      | Checksum   | 1 byte  | XOR of all previous bytes including the sync byte.                                                                                         |

## Table 7-37. Request G.FIT Version Number Message

#### Table 7-38. Version Number Response Message

| Byte #      | Name           | Length  | Description                                                                                                    |
|-------------|----------------|---------|----------------------------------------------------------------------------------------------------|
| 0           | Sync           | 1 byte  | Fixed value of 10100100 or 10100101<br>(Refer to the "Interfacing with ANT General Purpose Chipsets and<br>Modules" document for details.) |
| 1           | Length         | 1 byte  | 0x0B                                                                                                    |
| 2           | Message ID     | 1 byte  | 0xE2 (command)                                                                                                    |
| 3           | Sub-Message ID | 1 byte  | 0xC0 (G.FIT Version)                                                                                                    |
| 4<br>5<br>6 |                | 3 bytes | Software version prefix                                                                                                    |
| 7           |                | 1 byte  | Major version number                                                                                                    |
| 8           | Declard        | 1 byte  | Software version separator                                                                                                    |
| 9<br>10     | Payload        | 2 bytes | Minor version number                                                                                                    |
| 11          |                |         |                                                                                                    |
| 12          |                | 3 bytes | Software version postfix                                                                                                    |
| 13          |                |         |                                                                                                    |
| 14          | Checksum       | 1 byte  | XOR of all previous bytes including the sync byte.                                                                                         |

# 7.5 Events (0xE0)

# 7.5.1 Custom FE Channel Leaderboard Event

Event: A custom event that is sent to the MCU when the leaderboard sends a notification to the G.FIT module that requires user's attention.

| Byte # | Name           | Length | Description                                                                                                    |
|--------|----------------|--------|----------------------------------------------------------------------------------------------------|
| 0      | Sync           | 1 byte | Fixed value of 10100100 or 10100101<br>(Refer to the "Interfacing with ANT General Purpose Chipsets and<br>Modules" document for details.) |
| 1      | Length         | 1 byte | 0x02                                                                                                    |
| 2      | Message ID     | 1 byte | 0xE0 (event)                                                                                                    |
| 3      | Sub-Message ID | 1 byte | 0xB1 (receive custom event)                                                                                                    |
| 4      | Payload        | 1 byte | Application defined custom event.                                                                                                    |
| 5      | Checksum       | 1 byte | XOR of all previous bytes including the sync byte.                                                                                         |

#### Table 7-39. Custom FE Channel Leaderboard Event Message

# 7.5.2 HR Event

Event: An event that is sent to the MCU when the G.FIT module receives HR data from the wireless heart rate monitor it is currently connected to, as well as scan packets for heart rate monitors in the vicinity.

| Byte # | Name           | Length  | Description                                                                                                    |
|--------|----------------|---------|----------------------------------------------------------------------------------------------------|
| 0      | Sync           | 1 byte  | Fixed value of 10100100 or 10100101<br>(Refer to the "Interfacing with ANT General Purpose Chipsets and<br>Modules" document for details.)                                                  |
| 1      | Length         | 1 byte  | Varies                                                                                                    |
| 2      | Message ID     | 1 byte  | 0xE0 (event)                                                                                                    |
| 3      | Sub-Message ID | 1 byte  | 0xB2 (HR event)                                                                                                    |
| 4      | Flags          | 1 byte  | Bit 0 – 0: Scan, 1: Pair<br>Bit 1 – 0: ANT protocol, 1: BLE protocol<br>Bit 2 – 0: Friendly name not available, 1: Friendly name available<br>Bits 3-7 – Reserved for future use (set to 0) |
| 5      | Heart Rate     | 1 byte  | Heart rate in bpm.<br>0x00 indicates invalid                                                                                                    |
| 6      | RSSI           | 1 byte  | RSSI in dBm<br>0x7F indicates invalid                                                                                                    |
| 7      |                |         | HRM ID LSB                                                                                                    |
| 8 - 11 | HRM ID         | 6 bytes |                                                                                                    |
| 12     |                |         | HRM ID MSB                                                                                                    |
| 13     | Decenved       | 2 bytes | Deserved for future use (set to 0). Do not internet                                                                                                    |
| 14     | Reserved       |         | Reserved for future use (set to 0). Do not interpret.                                                                                                    |
| 15     | Reserved       | 1 byte  | Reserved for future use (set to 0xFF). Do not interpret.                                                                                                    |
| 16-20  | Reserved       | 5 bytes | Reserved for future use (set to 0). Do not interpret.                                                                                                    |
| 21     | Checksum       | 1 byte  | XOR of all previous bytes including the sync byte.                                                                                                    |

#### Table 7-40. HR Event Message

## 7.5.2.1 Handling HR Events

### 7.5.2.1.1 Proximity Pairing Mode

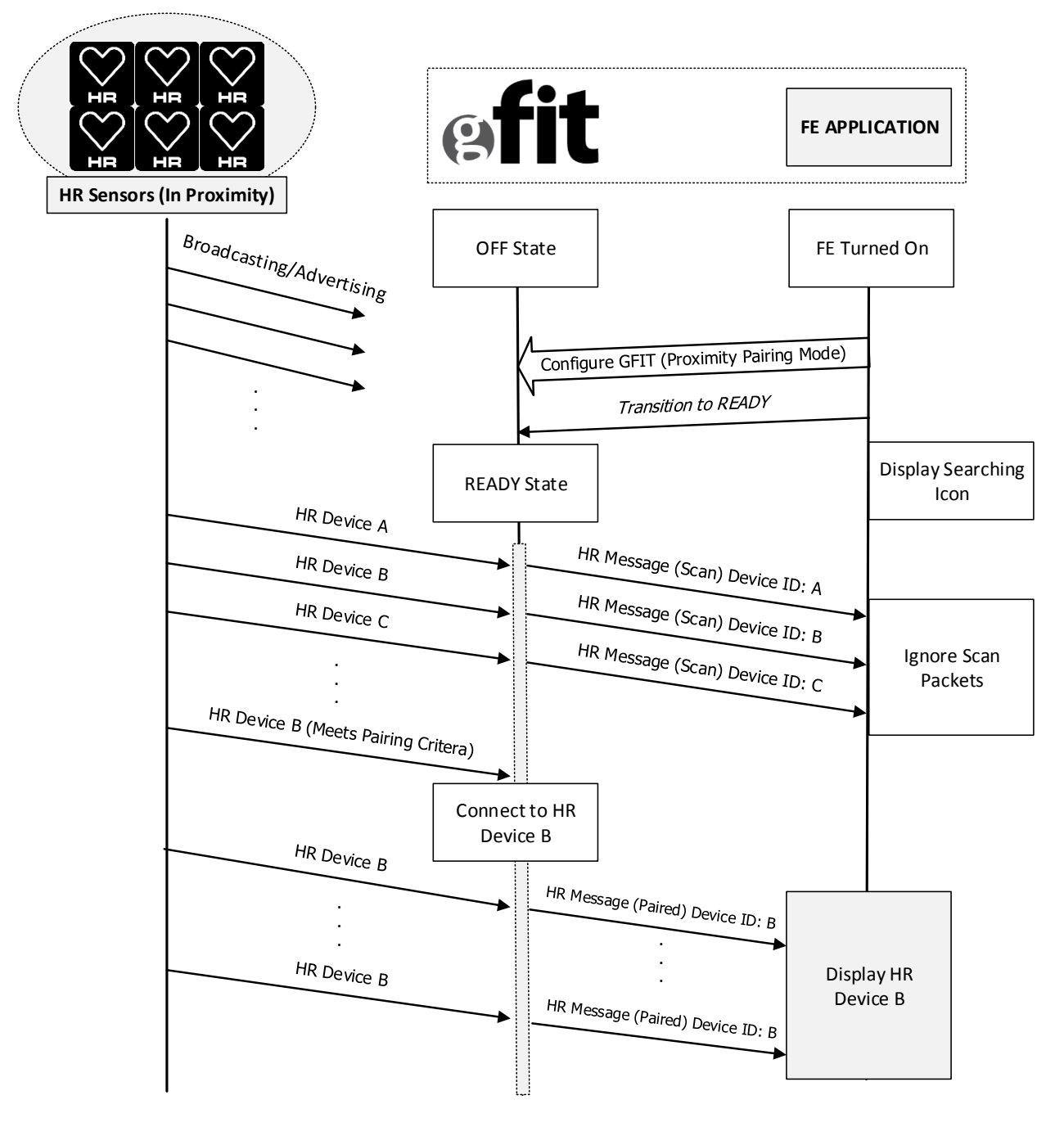

Figure 7-8. Sequence Diagram: Proximity Pairing Mode HR Events

## 7.5.2.1.2 List Pairing Mode

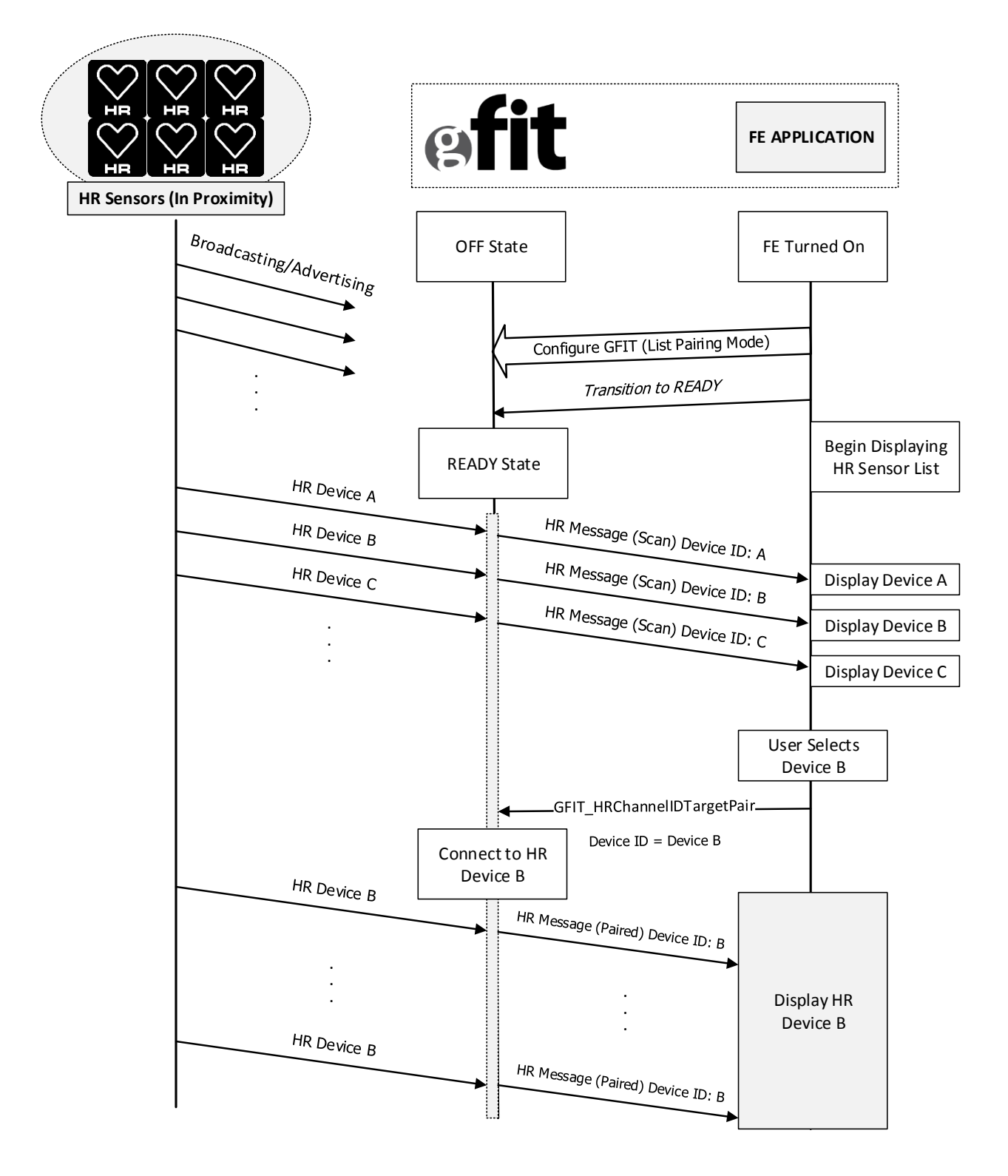

Figure 7-9. Sequence Diagram: Channel ID Based Pairing Mode Connection

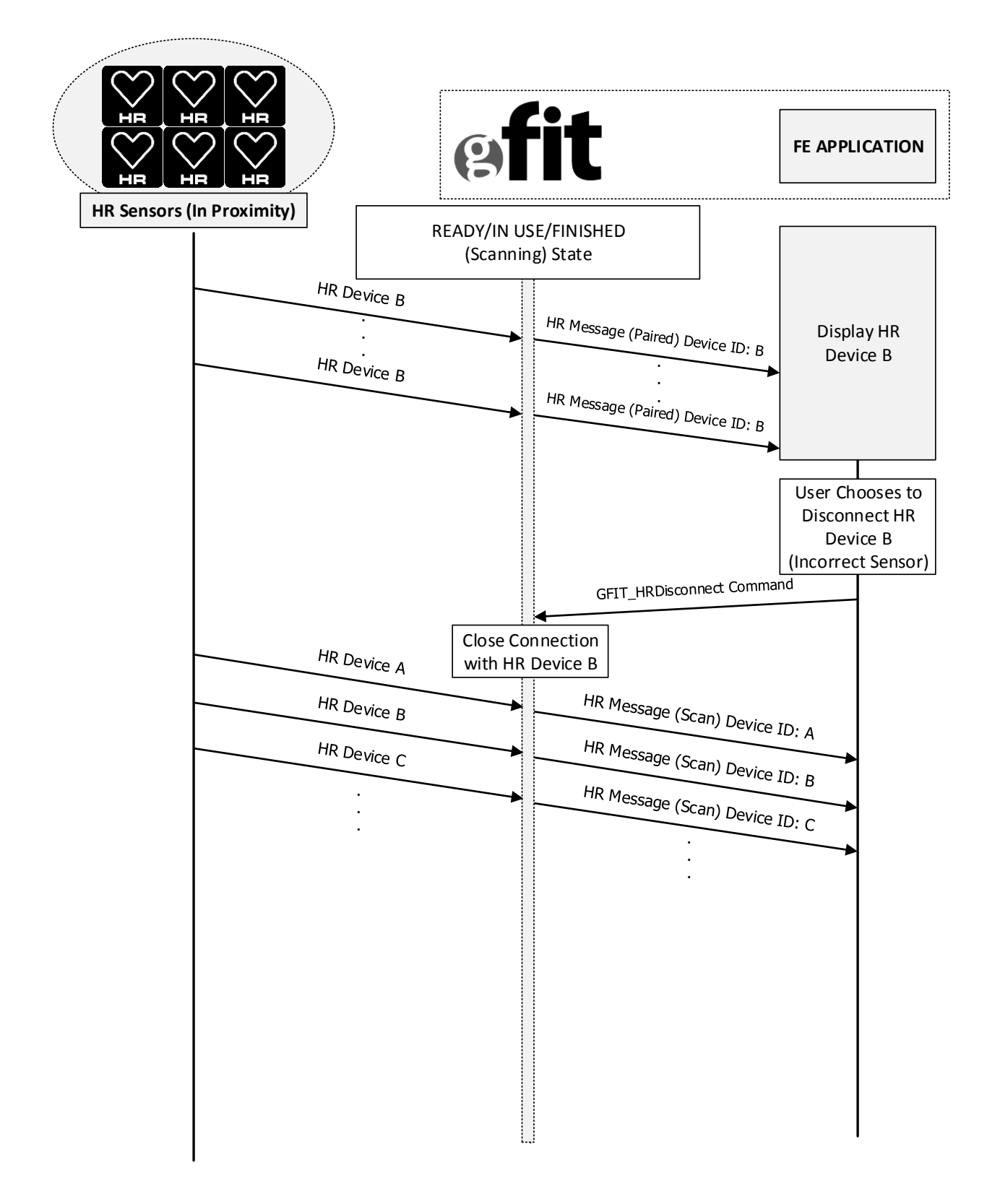

Figure 7-10. Sequence Diagram: Disconnecting from Connected Sensor Device B

### 7.5.2.1.3 Handling Disconnected Sensors

It is recommended that the application maintains an internal timeout (recommended ~15 seconds) once paired to an HR sensor. The timeout should be restarted every time a paired HR event is received from the G.FIT module. If a paired sensor disconnects from the G.FIT module (battery outage, user moves out of proximity), this timeout allows the application to prompt the user that the sensor has been removed, and action is required. If the fitness equipment is still in a scanning state (READY, IN USE/FINISHED before scanning timeout), it should go back to the search/pairing screen to indicate that the sensor is no longer paired, and a new sensor may be paired.

# 7.6 Other ANT Commands

## 7.6.1 Request Serial Number

Used to retrieve the serial number of the G.FIT module. The serial number is a 4-byte, little-endian encoded unsigned integer.

| Byte # | Name       | Length | Description                                                                                                    |
|--------|------------|--------|----------------------------------------------------------------------------------------------------|
| 0      | Sync       | 1 byte | Fixed value of 10100100 or 10100101<br>(Refer to the "Interfacing with ANT General Purpose Chipsets and<br>Modules" document for details.) |
| 1      | Length     | 1 byte | Set to 0x01                                                                                                    |
| 2      | Message ID | 1 byte | Set to 0x4D (Request Message)                                                                                                    |
| 3      | Payload    | 1 byte | Set to 0x61 (Serial Number)                                                                                                    |
| 4      | Checksum   | 1 byte | XOR of all previous bytes including the sync byte.                                                                                         |

### Table 7-41. Request Serial Number Message

#### Table 7-42. Serial Number Response Message

| Byte # | Name       | Length  | Description                                                                                                    |
|--------|------------|---------|----------------------------------------------------------------------------------------------------|
| 0      | Sync       | 1 byte  | Fixed value of 10100100 or 10100101<br>(Refer to the "Interfacing with ANT General Purpose Chipsets and<br>Modules" document for details.) |
| 1      | Length     | 1 byte  | 0x04                                                                                                    |
| 2      | Message ID | 1 byte  | 0x61 (MESG_GET_SERIAL_NUMBER_ID)                                                                                                    |
| 3      |            |         | 4 byte serial number LSB                                                                                                    |
| 4      | Devileed   |         |                                                                                                    |
| 5      | Рауюай     | 4 Dytes |                                                                                                    |
| 6      |            |         | 4 byte serial number MSB                                                                                                    |
| 7      | Checksum   | 1 byte  | XOR of all previous bytes including the sync byte.                                                                                         |

# 7.6.2 RSSI Calibration ID

Used to obtain the 1 byte calibration offset from the G.FIT module.

## Table 7-43. RSSI Calibration ID Message

| Byte # | Name           | Length | Description                                                                                                    |
|--------|----------------|--------|----------------------------------------------------------------------------------------------------|
| 0      | Sync           | 1 byte | Fixed value of 10100100 or 10100101<br>(Refer to the "Interfacing with ANT General Purpose Chipsets and<br>Modules" document for details.) |
| 1      | Length         | 1 byte | Set to 0x01                                                                                                    |
| 2      | Message ID     | 1 byte | Set to 0xE4                                                                                                    |
| 3      | Sub-Message ID | 1 byte | Set to 0x02                                                                                                    |
| 4      | Checksum       | 1 byte | XOR of all previous bytes including the sync byte.                                                                                         |

#### Table 7-44. RSSI Calibration ID Response Message

| Byte # | Name           | Length | Description                                                                                                    |
|--------|----------------|--------|----------------------------------------------------------------------------------------------------|
| 0      | Sync           | 1 byte | Fixed value of 10100100 or 10100101<br>(Refer to the "Interfacing with ANT General Purpose Chipsets and<br>Modules" document for details.) |
| 1      | Length         | 1 byte | 0x02                                                                                                    |
| 2      | Message ID     | 1 byte | 0xE4                                                                                                    |
| 3      | Sub-Message ID | 1 byte | 0x02                                                                                                    |
| 4      | Payload        | 1 byte | Calibration Offset                                                                                                    |
| 5      | Checksum       | 1 byte | XOR of all previous bytes including the sync byte.                                                                                         |
# 8 Appendix

## 8.1 Compiling the Demo Appication

Unzip the contents of the G.FIT\_Library zip file inside the G.FIT Libraries Package into a directory on your hard drive (e.g. C:\gfit).

Download version 13.1 the Nordic nRF5 SDK for GCC from <u>http://developer.nordicsemi.com/</u>. Create a new directory called nrf5-sdk inside the gfit folder, and install the the Nordic nRF5 SDK in this directory.

Unzip the S332 SoftDevice package and copy the contents of the include directory directly into the components/softdevice/s332/headers directory of the nrf5-sdk.

Unzip the G.FIT SDK package, and copy the app directory into the gfit directory.

The final directory structure should look like Figure 8-1.

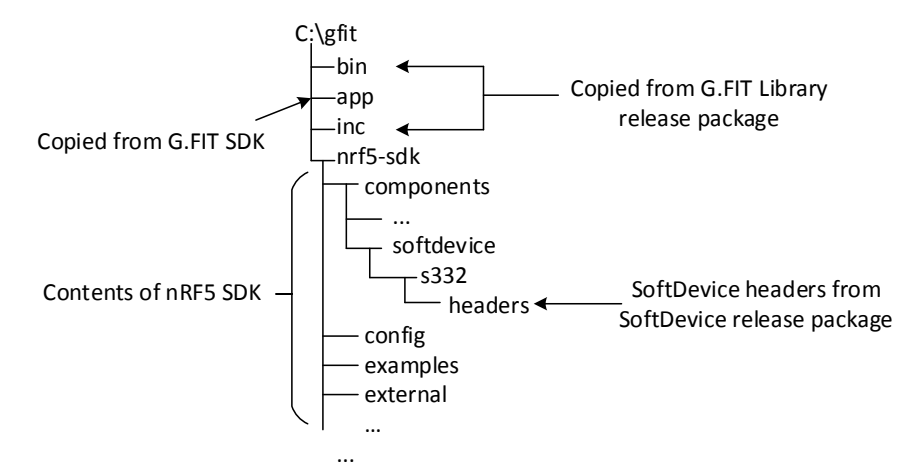

Figure 8-1. Final Directory Structure

Build the demo\_gfit project. The first time you build the project, the compiler will point out two errors which serve as reminders that licenses must be obtained to use the S332 SoftDevice and the G.FIT libraries. Follow the instructions in the error messages to enable the evaluation keys and allow the project to build.

# 8.1.1 Library License Key

The G.FIT Library require a license key to operate. An evaluation key is available which will enable full functionality and is to be used for NON-COMMERCIAL USE ONLY. The license key required for the G.FIT Library is different and independent from the license key G.FIT operates exclusively on Dynastream G.FITmodules, once the Distribution Agreement for the G.FIT Module is completed, SoftDevice royalties will be waived for each instance of ANT SoftDevice used within a G.FIT module for commercial end product.

Further information about licensing can be found at: www.thisisant.com/developer/ant/licensing.

License validation can extend the library initialization time to up to 100 ms.

## 8.1.2 Compiler Compatibility

The G.FIT static library is built with GNU ARM Embedded Toolchain version 4.9 2015q3, and uses the settings in Table 8-1. See example application Makefile for further details.

#### Table 8-1. GCC Specific Compiler Options

| Option            | Description                                                    |
|-------------------|----------------------------------------------------------------|
| -mcpu=cortex-m4   | Cortex-M4                                                      |
| -mfloat-abi=hard  | The libraries are built using hardware floating point numbers. |
| -mfpu=fpv4-sp-d16 | Application settings must match.                               |
| -mthumb           | Thumb mode                                                     |